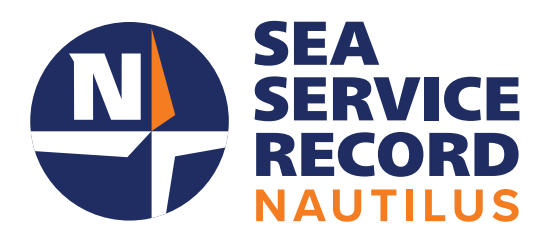

# Nautilus SSR Training Manual

Member

# **Table of Contents**

| Getting Started       | 3 - 5   |
|-----------------------|---------|
| The Dashboard         | 6 - 9   |
| Adding Sea time       | 10 - 26 |
| Viewing Sea time      | 27 - 54 |
| Authorisers           | 55 - 62 |
| Approving Sea time    | 63 - 68 |
| Updating your details | 69 - 73 |
| Link your account     | 74 - 77 |

#### **Members**

# Welcome to the Nautilus Sea Service Record (SSR)

#### **Registration**

When you first access Nautilus Sea Service Record, you will arrive at the login screen

#### To register, click on the register button

In order to register for Nautilus SSR, you will need your Nautilus membership number and your Nautilus membership password. This allows Sea Service Record to connect to your membership details and verify your account.

| RECORD |                                                                                                    |
|--------|----------------------------------------------------------------------------------------------------|
|        |                                                                                                    |
|        |                                                                                                    |
|        | Create account                                                                                                    |
|        | Step 1: Nautilus Membership Details                                                                                                    |
|        | We need to link your Nautilus membership to your account. Please provide your Nautilus<br>membership details below to register. This service is only available for Nautilus Members so if<br>you are not a member already, join us today. |
|        | Nautilus Membership Number                                                                                                    |
|        | Password                                                                                                    |
|        | The password you use to log in to your Nautilusint.org account                                                                                                    |
|        |                                                                                                    |
|        | Next >                                                                                                    |
|        |                                                                                                    |

#### **Creating your account**

You will then need to create your Nautilus Sea Service Record account

| Step 2: Create your Sea Serv                                     | rice Record Account                                        |
|------------------------------------------------------------------|------------------------------------------------------------|
| Your Nautilus Membership has be<br>the Sea Service Record below. | en verified. You now need to create a separate account for |
| Username                                                         |                                                            |
| Email Address                                                    |                                                            |
|                                                                  |                                                            |
| Password                                                         |                                                            |
| Atleast 8 characters, including let                              | ters, numbers and special characters.                      |
| Confirm Password                                                 |                                                            |
|                                                                  |                                                            |
|                                                                  |                                                            |
|                                                                  |                                                            |

Once created, you will receive an email containing the username you have just created.

This is the username you will use to log in to Nautilus SSR.

You will not need your membership number to log in again.

## Logging in

The log in screen shows various options to help you access your account

Here you will see some useful information regarding the service, including the ability to contact Nautilus International if you have an issue.

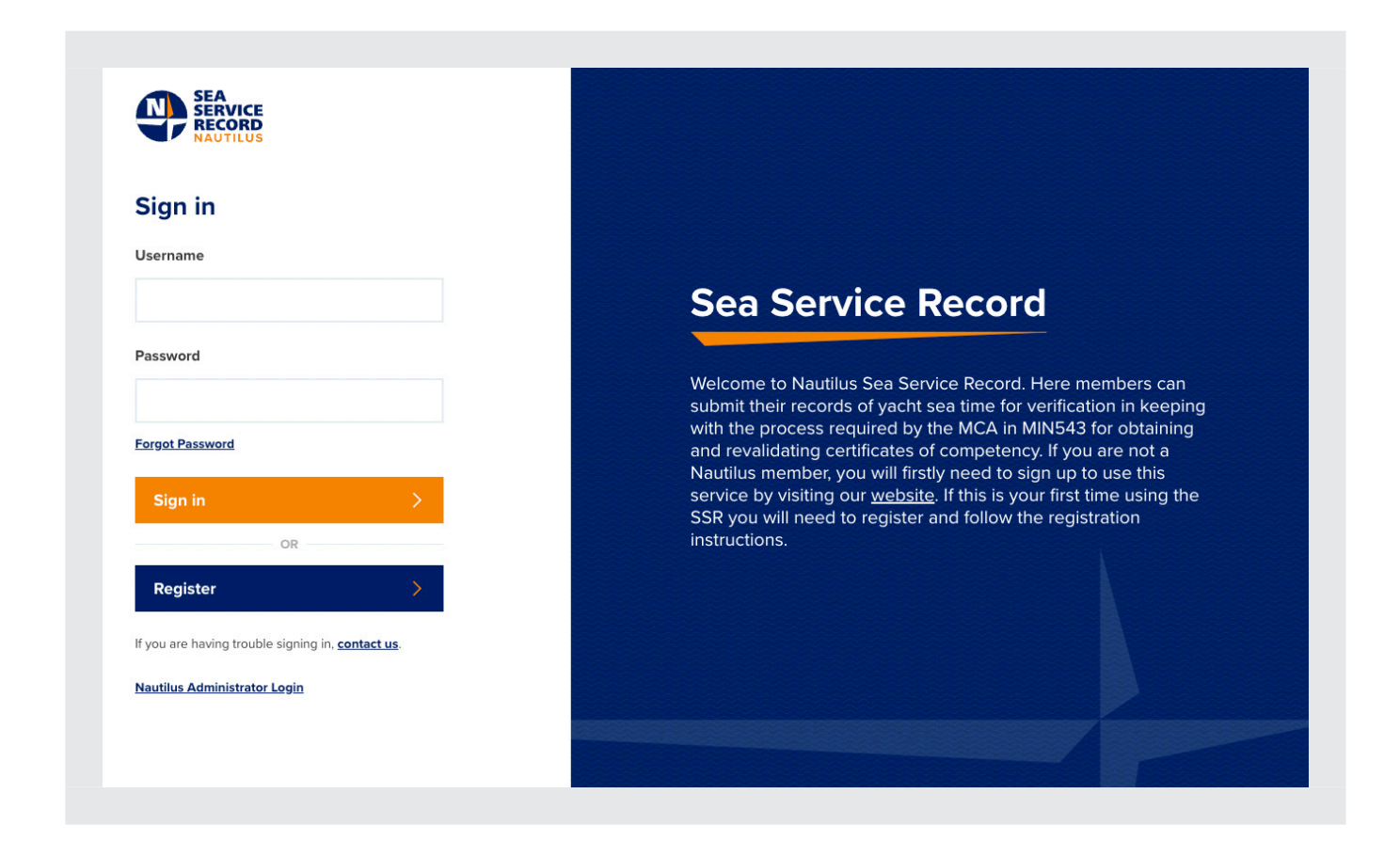

You can also reset your password if you have forgotten it.

Resetting your password here will only reset your Nautilus Sea Service Record password. You will need to Sign in to My Nautilus to reset your password: <a href="https://www.nautilusint.org/en/my-nautilus/sign-in/">https://www.nautilusint.org/en/my-nautilus/sign-in/</a>

To log in, enter the username and password you created during registration, and select **Sign in**.

#### The dashboard

#### Welcome to the Nautilus SSR dashboard

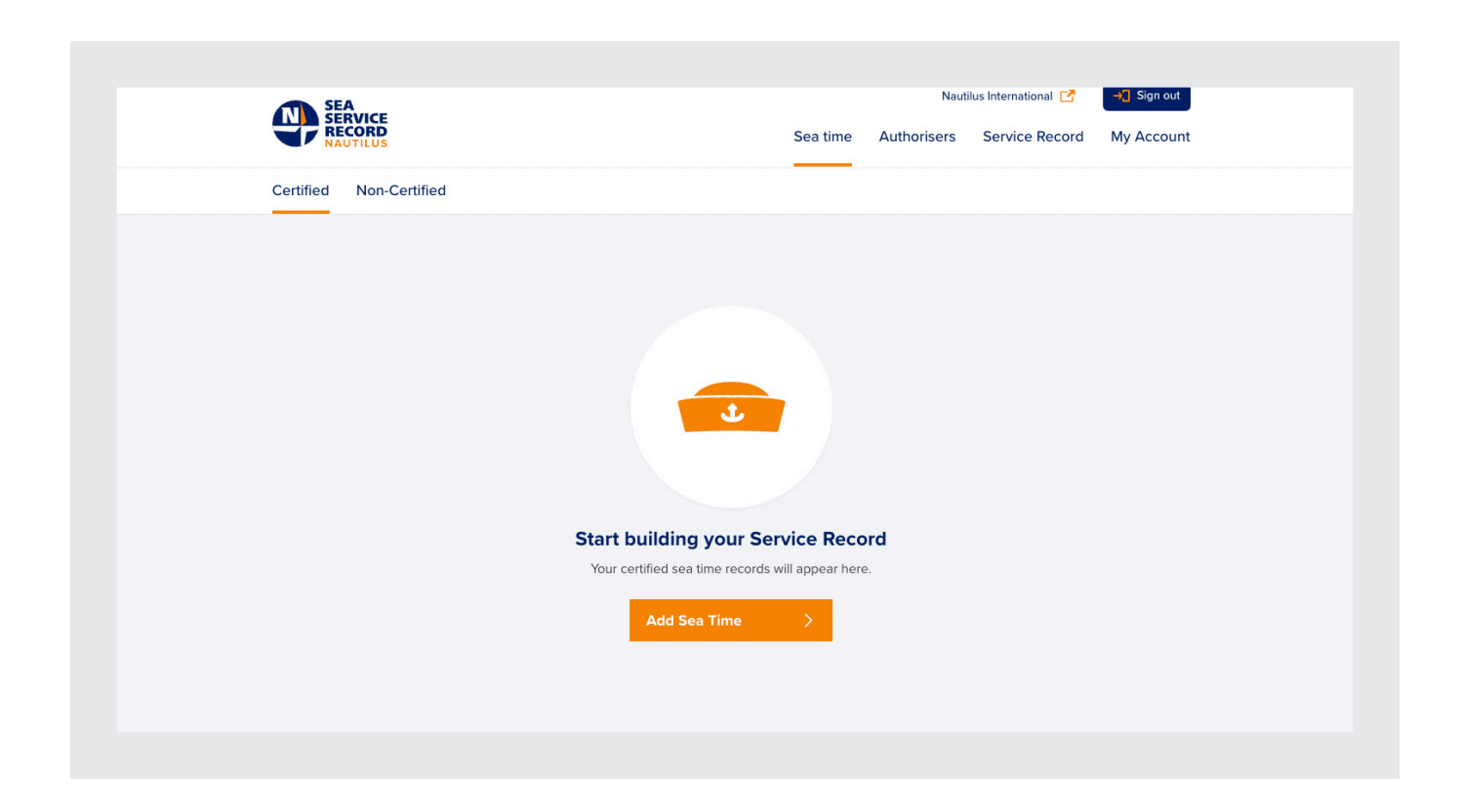

The dashboard will always show your certified sea time when you log in. If you have not entered any sea time yet, it will show the empty state and a button to allow you to start building your sea time record.

Along the top of the dashboard, you will see a number of tabs that allow you to navigate around Nautilus Sea Service Record.

#### Tabs

#### Sea time

The sea time tab is where you will see any sea time you have entered. Here you can sort your sea time, see the status of any records you have entered, update any saved records and add both certified and non-certified sea time.

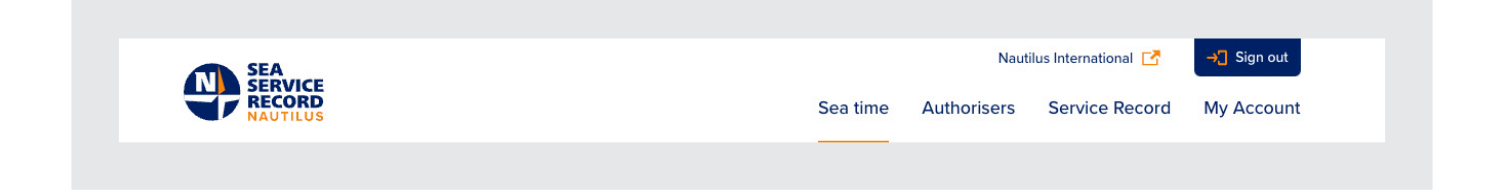

# Authorisers

The Authorisers tab is where you can see any authorisers you have added to your account and their status within the system and add any new authorisers.

| <image/> <image/> <image/> <image/> <image/> <image/> <section-header><image/></section-header>                                                                                                    | SEA<br>SERVICE<br>RECORD<br>NAUTILUS | Nautilus International 🗗 🕂 Sign out<br>Sea time Authorisers Service Record My Account                                                                                                    |
|----------------------------------------------------------------------------------------------------|--------------------------------------|----------------------------------------------------------------------------------------------------|
| Add an Authoriser         To add certified sea time records, we will need to have         a verified authoriser. These could be the captain,         owner or chief of department, Add them below or         when you add a sea time record.         Add Authoriser         Add Authoriser         Need Help? <u>Contact us</u> |                                      |                                                                                                    |
| To add certified sea time records, we will need to have<br>a verified authoriser. These could be the captain,<br>owner or chief of department. Add them below or<br>when you add a sea time record.<br>Add Authoriser                                                                                                    |                                      | Add an Authoriser                                                                                                    |
| Add Authoriser > Need Help? <u>Contact us</u>                                                                                                    |                                      | To add certified sea time records, we will need to have<br>a verified authoriser. These could be the captain,<br>owner or chief of department. Add them below or<br>when you add a sea time record. |
| Need Help? <u>Contact us</u>                                                                                                    |                                      | Add Authoriser >                                                                                                    |
| Need Help? <u>Contact us</u>                                                                                                    |                                      |                                                                                                    |
| © Nautilus International 2023 Website by The MTM Agency                                                                                                    | Need Help? <u>Contact us</u>         | Wahsita hu The MTM Anannu                                                                                                    |

#### Service Record

Here you can view non-certified and certified hours, view and upload your identification documents, and download your Service Record.

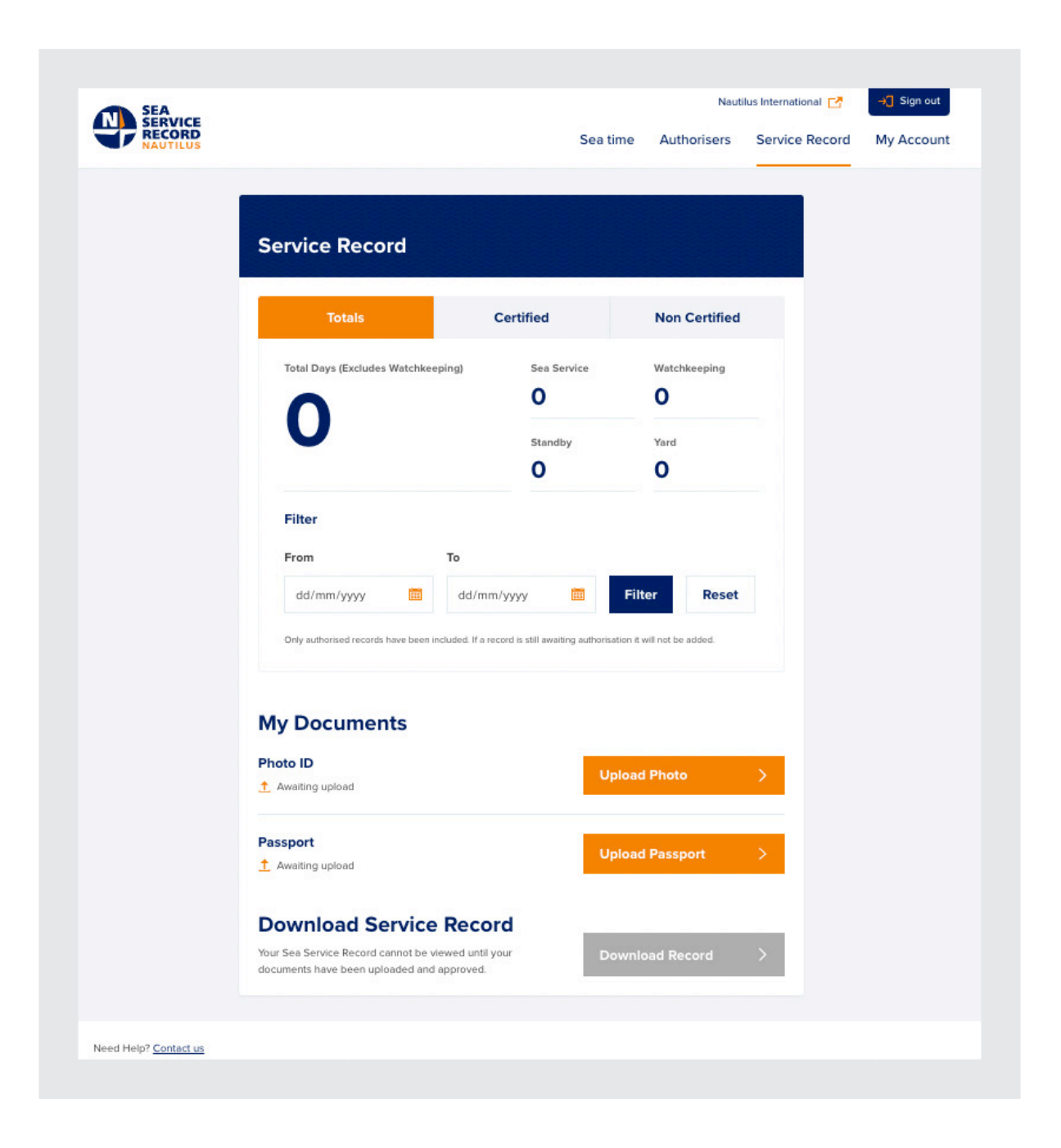

#### My Account

Here you can view and update your account details, add your CoC number, change your email address and password and log out.

Changes made to your account here will only apply to your Nautilus Sea Service Record account. If you need to update your membership account details you will need to Log in to My Nautilus: https://www.nautilusint.org/en/my-nautilus/sign-in/

| Us                                                                                                    | Sea                                                                                                    | time Authori                                                        | sers Servio | ce Record | My Accou |
|----------------------------------------------------------------------------------------------------|----------------------------------------------------------------------------------------------------|---------------------------------------------------------------------|-------------|-----------|----------|
| My Account                                                                                                    |                                                                                                    |                                                                     |             |           |          |
| My Details                                                                                                    |                                                                                                    |                                                                     |             |           |          |
| Title                                                                                                    | Mr                                                                                                    |                                                                     |             |           |          |
| First Name                                                                                                    | gu26CvQ                                                                                                    |                                                                     |             |           |          |
| Last Name                                                                                                    | 2skE9LI                                                                                                    |                                                                     |             |           |          |
| Email Address                                                                                                    | XXXXXXXXX                                                                                                    | XXXXX                                                               |             |           |          |
| Membership Number                                                                                                    | UK/000323                                                                                                    |                                                                     |             |           |          |
| What would you Update My Details                                                                                                    | like to do?                                                                                                    | Undete Mu Detei                                                     |             |           |          |
| What would you<br>Update My Details<br>If you need to update your person                                                                                                    | like to do?                                                                                                    | Update My Detai                                                     | ls >        |           |          |
| What would you<br>Update My Details<br>If you need to update your person<br>Add/Update your CoC Nu<br>Please check and enter your CoC                                                                                                    | like to do?<br>al details, please do so here.<br>mber<br>number if you have one.                                | Update My Detai<br>Add/Update CoC                                   | ls          |           |          |
| What would you<br>Update My Details<br>If you need to update your person<br>Add/Update your CoC Nu<br>Please check and enter your CoC<br>Change Email Address<br>If you need to change your email                                                          | like to do?<br>al details, please do so here.                                                                   | Update My Detai<br>Add/Update CoC<br>Change Email                   | ls →<br>: → |           |          |
| What would you<br>Update My Details<br>If you need to update your person<br>Add/Update your CoC Nu<br>Please check and enter your CoC<br>Change Email Address<br>If you need to change your email a                                                        | like to do?<br>al details, please do so here.                                                                   | Update My Detai<br>Add/Update CoC<br>Change Email                   | ls →<br>: → |           |          |
| What would you<br>Update My Details<br>If you need to update your person<br>Add/Update your CoC Nu<br>Please check and enter your CoC<br>Change Email Address<br>If you need to change your email a<br>Change Password<br>If you need to change your passw | like to do?<br>al details, please do so here.<br>mber<br>number if you have one.<br>address, please do so here. | Update My Detai<br>Add/Update CoO<br>Change Email<br>Change Passwor | ls →<br>: → |           |          |

#### Adding sea time

To add sea time to Nautilus Sea Service Record, go to your Sea time tab and click on **add sea time**. You'll then be asked if you would like this record to be certified.

| SEA    |                                                                                                    |                                     | Naut                                     | ilus International 🔀 | →] Sign out |
|--------|----------------------------------------------------------------------------------------------------|-------------------------------------|------------------------------------------|----------------------|-------------|
| RECORD |                                                                                                    | Sea time                            | Authorisers                              | Service Record       | My Account  |
|        | < Back                                                                                                    |                                     |                                          |                      |             |
|        | Add sea time                                                                                                    |                                     |                                          |                      |             |
|        | Do you want this record to be certified?                                                                                                    |                                     |                                          |                      |             |
|        | If you are adding sea time records from several years a<br>captain information please select 'No'. <b>Note:</b> Sea time re<br>towards your Nautilus Certified Sea Time. | go, or you no lo<br>ecords added ir | nger have the ves<br>a this way do not c | ssel or<br>count     |             |
|        | Yes No                                                                                                    |                                     |                                          |                      |             |
|        | Next >                                                                                                    |                                     |                                          |                      |             |
|        |                                                                                                    |                                     |                                          |                      |             |
|        |                                                                                                    |                                     |                                          |                      |             |
|        |                                                                                                    |                                     |                                          |                      |             |

Certified sea time is time that counts towards your certification and will go through the authorisation process.

Non-Certified Sea time is for your records only and will not form part of your sea service record.

To log certified sea time, make sure that Yes is selected and click next.

You will be shown the steps you will need to follow to complete a sea time record. It is a good idea to have your authoriser's email address and vessel information ready before you begin. You will be shown the steps you will need to follow to complete a sea time record. It is a good idea to have your authoriser's email address and vessel information ready before you begin.

|                               |                                                                                                | 0                                                         | Naut                                         | Service Description | → Sign out    |
|-------------------------------|------------------------------------------------------------------------------------------------|-----------------------------------------------------------|----------------------------------------------|---------------------|---------------|
| NAUTILUS                      |                                                                                                | Sea time                                                  | Authorisers                                  | Service Record      | My Accoun     |
| <                             | Back                                                                                           |                                                           |                                              |                     |               |
|                               |                                                                                                |                                                           |                                              |                     |               |
|                               | Adding Certified Sea Ti                                                                        | ime                                                       |                                              |                     |               |
|                               | You will need to complete the following steps to records. This system has a 30 minute timeout. | add certified sea time to save                            | o your sea servic                            | е                   |               |
|                               | 1 Select an Authoriser                                                                         |                                                           | ,,,,,,,,,,,,,,,,,,,,,,,,,,,,,,,,,,,,,,,      |                     |               |
|                               | You will need to select the captain or p                                                       | person in command whil                                    | st you were at sea                           | a. If this          |               |
|                               | person is not on our system they will n                                                        | eed to be added.                                          |                                              |                     |               |
|                               | 2 Add or amend vessel details                                                                  |                                                           |                                              |                     |               |
|                               | You will need to supply vessel IMO nur<br>know this you can fill in the details to t           | mbers for us to find the<br>he best of your ability ar    | vessel details. If y<br>nd Nautilus will try | ou dont             |               |
|                               | find the correct vessel details for you.                                                       |                                                           |                                              |                     |               |
|                               | 3 Add sea time details                                                                         |                                                           |                                              |                     |               |
|                               | You will need to supply your job position                                                      | on, voyage dates and th                                   | e service breakdo                            | own in              |               |
|                               |                                                                                                |                                                           |                                              |                     |               |
|                               | 4 Confirm & submit your record                                                                 |                                                           |                                              |                     |               |
|                               | Once you are happy with your sea time<br>review. Once they have approved you                   | e record, it will be sent t<br>r record, Nautilus will ne | o your authoriser<br>ed to approve it a      | for<br>and then     |               |
|                               | it will be added to your certified sea tir                                                     | ne.                                                       |                                              |                     |               |
|                               | Start >                                                                                        |                                                           | с                                            | ancel               |               |
|                               |                                                                                                |                                                           |                                              |                     |               |
|                               |                                                                                                |                                                           |                                              |                     |               |
| Need Help? Contact us         |                                                                                                |                                                           |                                              |                     |               |
| © Nautilus International 2023 |                                                                                                |                                                           |                                              | Website by          | The MTM Agenc |

Clicking on start will begin the process.

## Step 1 - Select an Authoriser

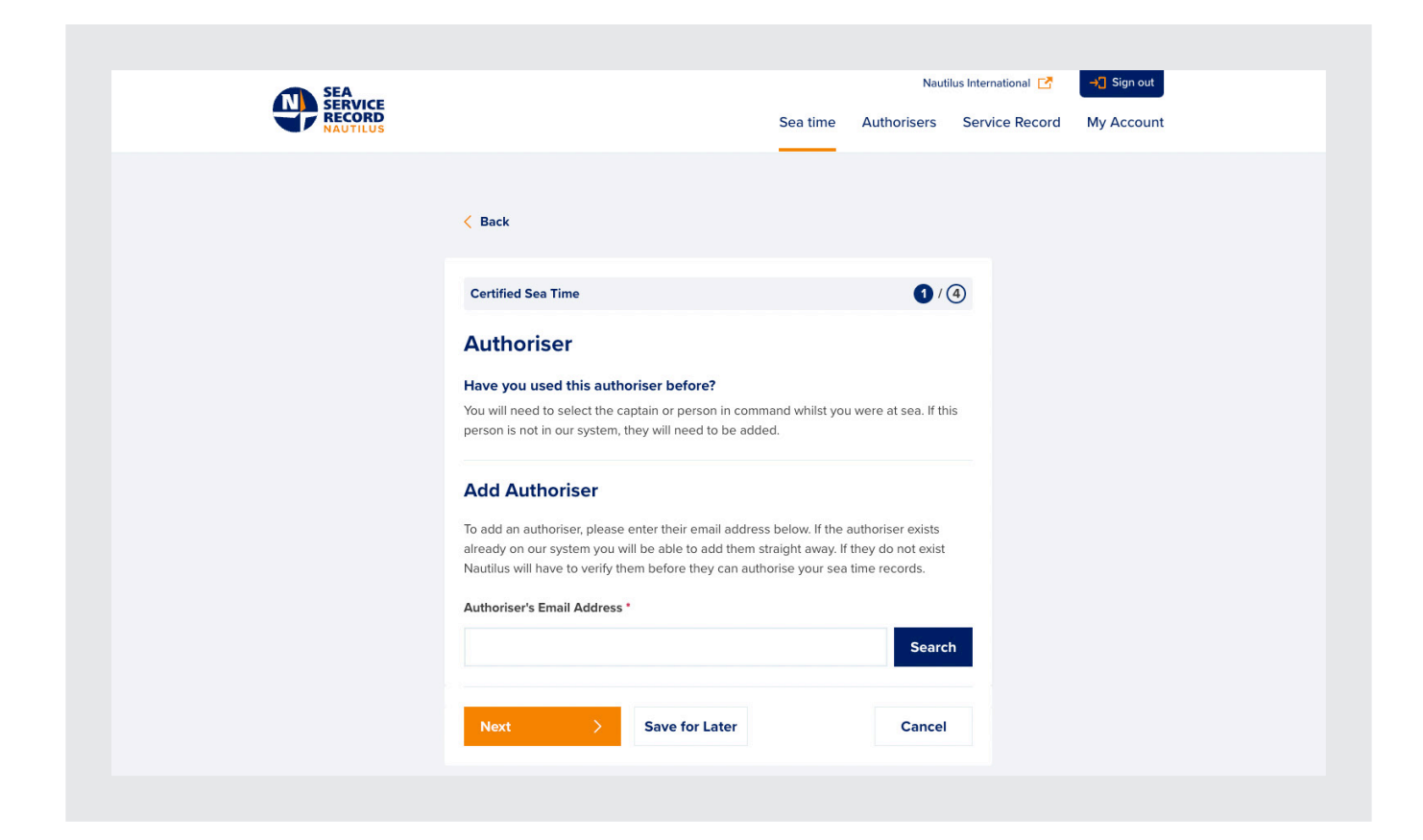

When you first use the system, you will not have any authorisers added, so you will need to add one.

Once you have added some authorisers, they will appear in a dropdown on this page for you to select:

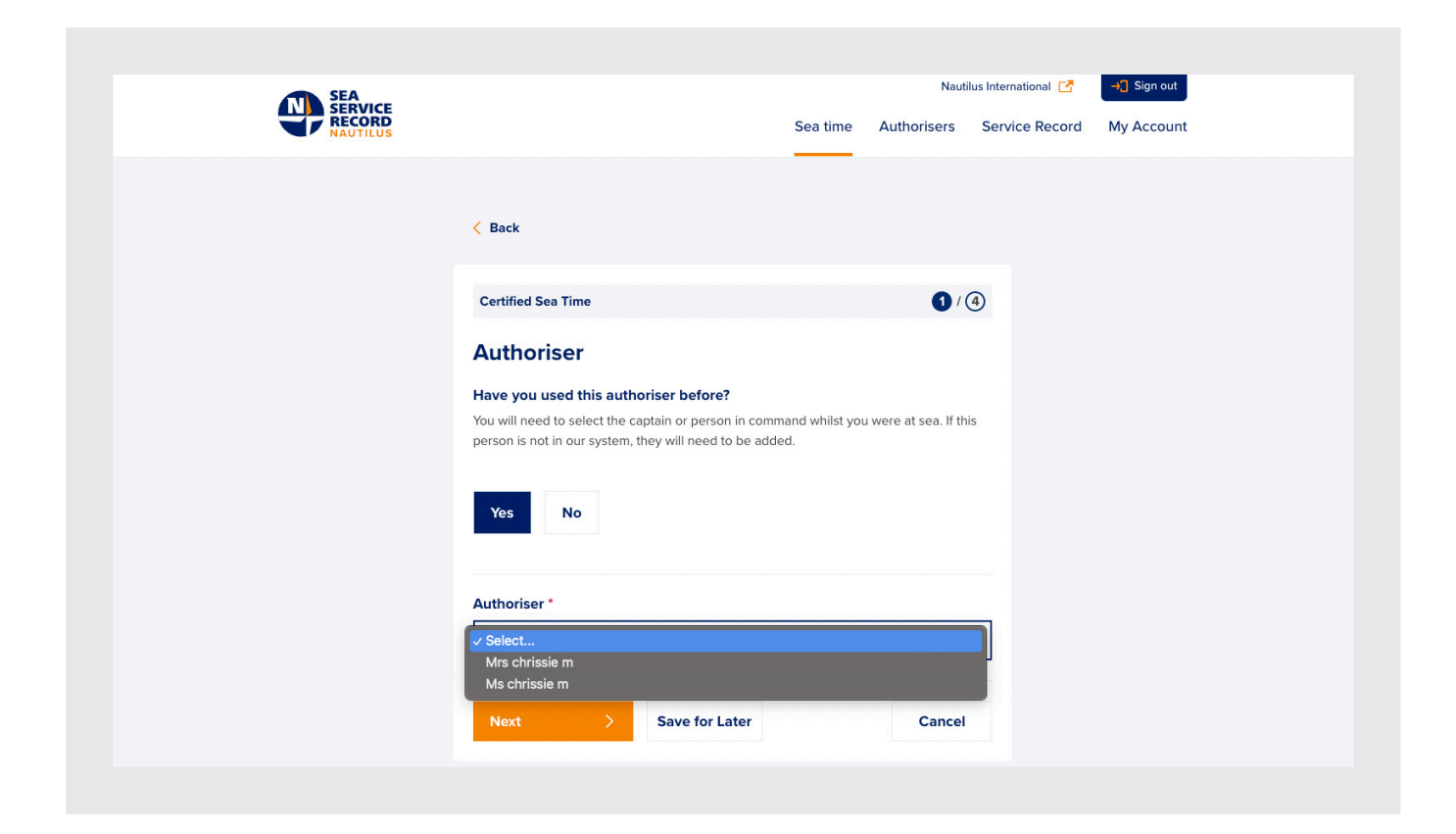

Enter your email address in the text box and click on Search.

Your authoriser's email address should be one that they have given to you and that is unique to them.

If the you have requested does not currently exist in Nautilus Sea Service Record, you will see text telling you that they do not exist yet.

Please check the email address and if correct, select Add Authoriser:

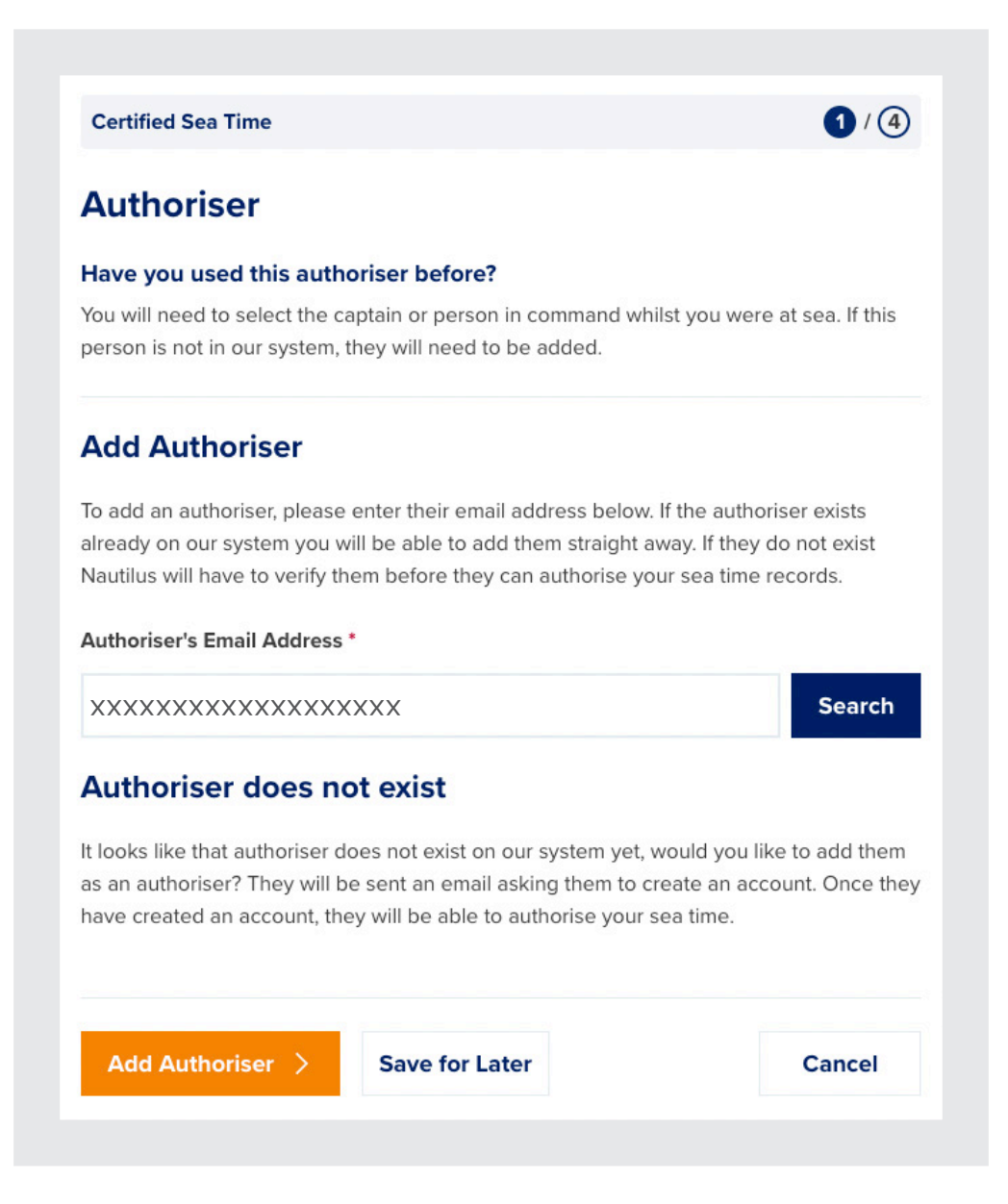

If the person you have selected is already known to the system, this will show:

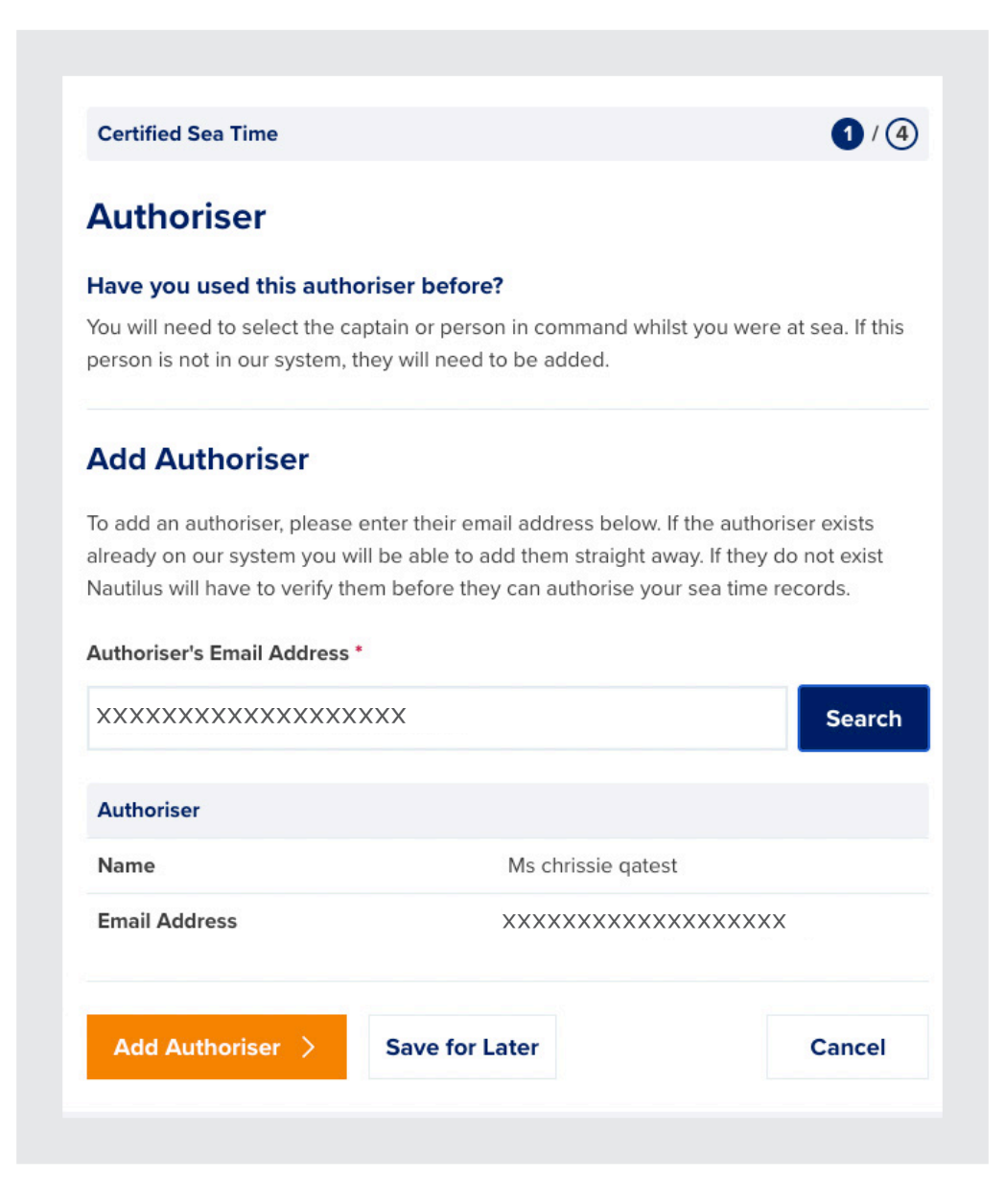

Click Add Authoriser to confirm and add this authoriser to your account.

If the authoriser has not been added previously, they will receive an email asking them to sign up for Nautilus Sea Service Record so that they can view and approve your sea time.

#### Step 2 - Add or amend vessel details

After adding your Authoriser, you will be asked to add your vessel details:

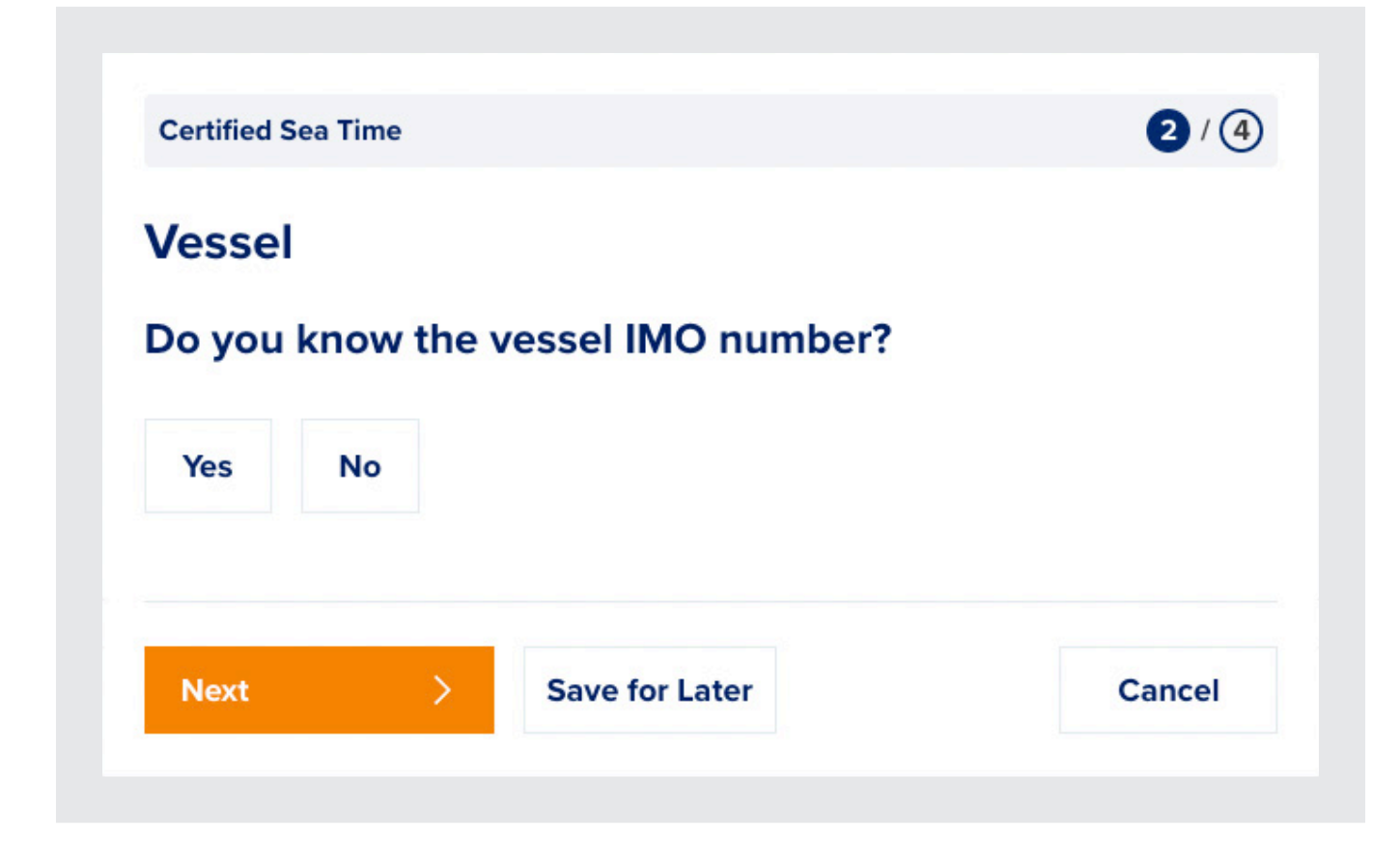

IMO known:

If you know the IMO number of the vessel you wish to add, you can click Yes here, and you will be able to search Nautilus Sea Service Record's vessel database

Once you have searched for your vessel, if it is in the database, the details will appear below:

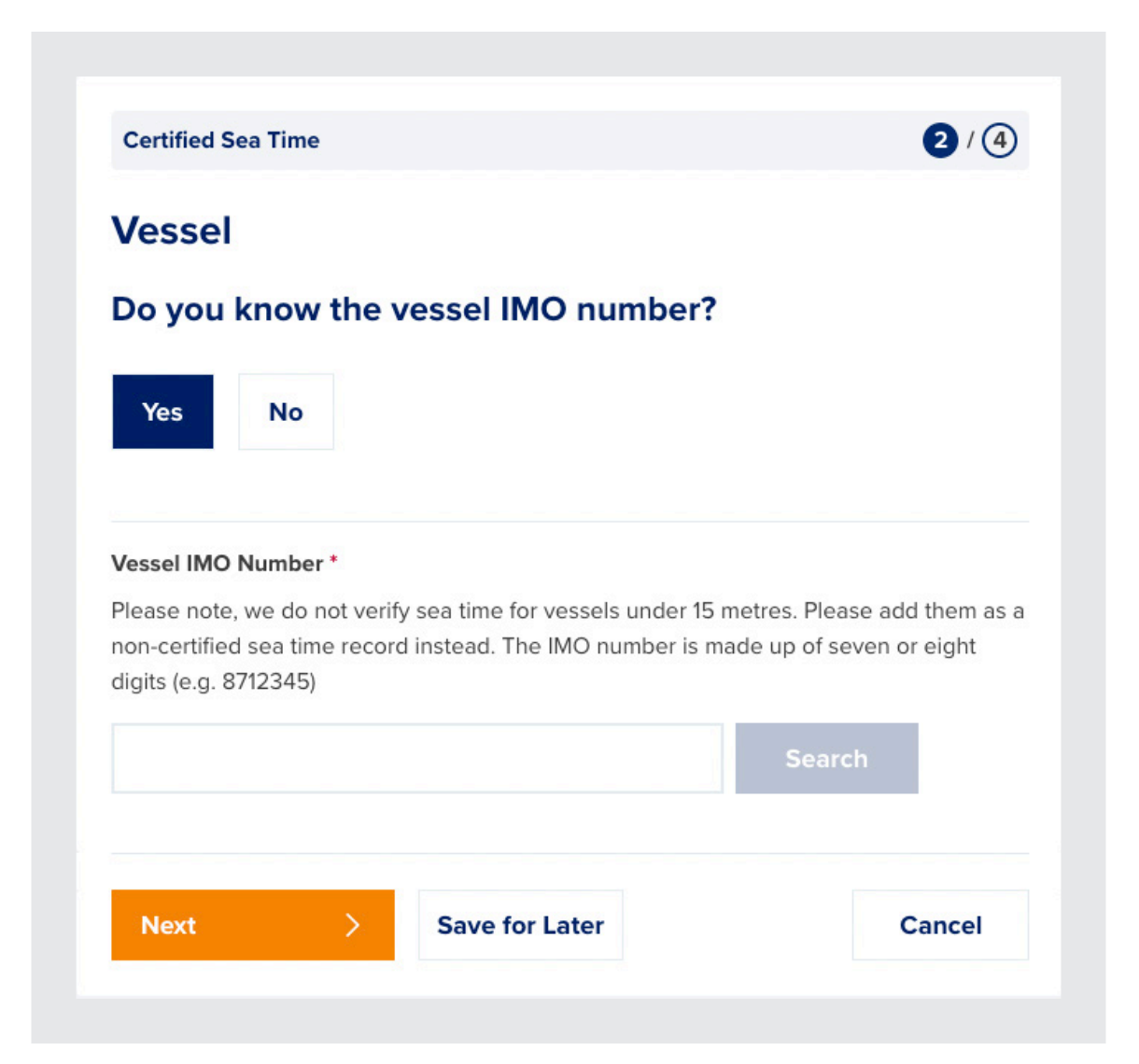

You are then asked if the vessel details are correct for the time you were on board the vessel.

If they are, you can leave this on yes and click next to proceed to entering your sea time.

| lease note, we do not verify so<br>on-certified sea time record in<br>igits (e.g. 8712345) | ea time for vessels under 15 metre<br>stead. The IMO number is made u | es. Please add them as a up of seven or eight |
|--------------------------------------------------------------------------------------------|-----------------------------------------------------------------------|-----------------------------------------------|
| 9093816                                                                                    |                                                                       | Search                                        |
| Vessel Details                                                                             |                                                                       |                                               |
| Vessel Name                                                                                | RHINO                                                                 |                                               |
| Vessel Owner                                                                               | Unknown                                                               |                                               |
| Vessel Type                                                                                | PleasureCraft                                                         |                                               |
| Flag                                                                                       | JM                                                                    |                                               |
| IMO (#)                                                                                    | 9093816                                                               |                                               |
| Official                                                                                   |                                                                       |                                               |
| Length (m)                                                                                 | 40.66                                                                 |                                               |
| Gross Tonnes (t)                                                                           | 492                                                                   |                                               |
| Kilowatts (Kw)                                                                             |                                                                       |                                               |

#### Are the details above correct for when you were onboard this vessel?

Vessel details can change, please check that the above is correct for when you were onboard. If the above details are not correct, you will be able to amend them accordingly on the next step if you select 'no'.

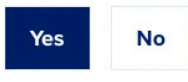

If they are not, click on No and you will be asked to update them:

|                                                                                                    | o resser.                                         |
|----------------------------------------------------------------------------------------------------|---------------------------------------------------|
| Vessel details can change, please check that the above is corre<br>onboard. If the above details are not correct, you will be able to<br>on the next step if you select 'no' | ect for when you were<br>o amend them accordingly |
| Yes No                                                                                                    |                                                   |
| Vessel Name *                                                                                                    |                                                   |
| RHINO                                                                                                    |                                                   |
| Vessel Owner *                                                                                                    |                                                   |
| Unknown                                                                                                    |                                                   |
| Vessel Type *                                                                                                    |                                                   |
| PleasureCraft                                                                                                    | $\sim$                                            |
| Vessel Flag *                                                                                                    |                                                   |
| ML                                                                                                    |                                                   |
| Please enter the flag of the vessel in full e.g. United Kingdom, r                                                                                                    | not UK                                            |
| MO (#) *                                                                                                    |                                                   |
| 9093816                                                                                                    |                                                   |
| Official (#)                                                                                                    |                                                   |
|                                                                                                    |                                                   |
| Length (m) *                                                                                                    |                                                   |
| 40.66                                                                                                    | m                                                 |
| Gross Tonnes (t) *                                                                                                    |                                                   |
| 492                                                                                                    | tonnes                                            |
| Kilowatts (kW)                                                                                                    |                                                   |
|                                                                                                    | kW                                                |
|                                                                                                    |                                                   |

Updating the vessel details here will flag your updates to your authoriser and to Nautilus who can then check the record for accuracy. This will not update the vessel in the vessel database. If you select this vessel again, you will need to update it again.

You can request that Nautilus update the record in the vessel database by contacting them on: <u>NautilusSSR@nautilusint.org</u>

## IMO not known or vessel not found

If you do not know the IMO of your vessel, or the vessel database search does not return any matching vessel information, you can add the vessel details manually. When asked for the IMO number, select No.

| Vessel Name *                                                                             |                                                                                                    |                  |
|-------------------------------------------------------------------------------------------|----------------------------------------------------------------------------------------------------|------------------|
| Vessel Owner                                                                              |                                                                                                    |                  |
| Vessel Type                                                                               |                                                                                                    |                  |
| Select                                                                                    |                                                                                                    | ~                |
| Vessel Flag                                                                               |                                                                                                    |                  |
| Please note, we do not verify<br>non-certified sea time record i<br>digits (e.g. 8712345) | sea time for vessels under 15 metres. Please add ti<br>instead. The IMO number is made up of seven or e | iem as a<br>ight |
| Official (#)                                                                              |                                                                                                    |                  |
|                                                                                           |                                                                                                    |                  |
| Length (m)                                                                                |                                                                                                    |                  |
| Length (m)                                                                                |                                                                                                    | m                |
| Length (m)<br>Gross Tonnes (t)                                                            |                                                                                                    | m                |
| Length (m)<br>Gross Tonnes (t)                                                            |                                                                                                    | m                |
| Length (m)<br>Gross Tonnes (t)<br>Kilowatts (kW)                                          |                                                                                                    | m                |

Here you can enter all the details about your vessel. This information will be added to your sea time record for your authoriser and Nautilus to review.

# Step 3 - Add sea time details

On step 3, you will be asked to enter your sea time.

| Certified Sea Time   | 374    |
|----------------------|--------|
| Sea Time             |        |
| Voyage Information   |        |
| Job Position *       |        |
|                      | $\sim$ |
| Start Date *         |        |
| dd/mm/yyyy           |        |
| End Date *           |        |
| dd/mm/yyyy           |        |
| Area *               |        |
| Select               | $\sim$ |
| Area codes explained |        |

First, you'll need to enter your job role by selecting a role from the dropdown

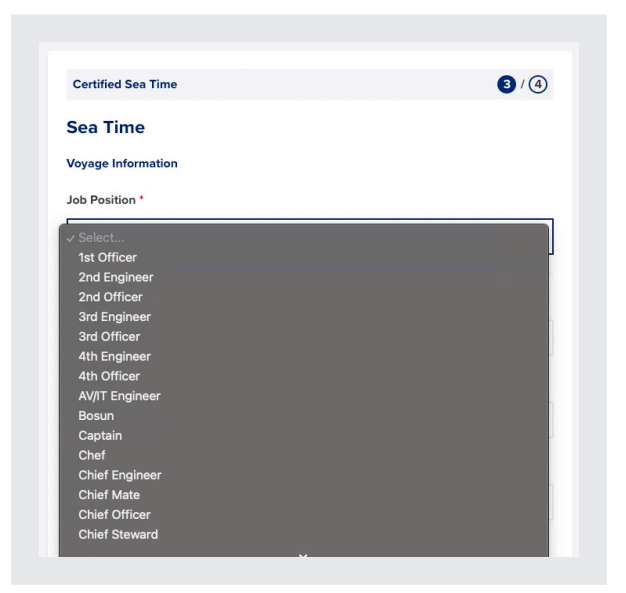

Then the start and end date of your service, and the area.

Neither the start nor end date of your record can be in the future and your end date cannot be before your start date.

| Sea Time                |   |
|-------------------------|---|
| Voyage Information      |   |
| Job Position *          |   |
| 1st Officer             | ~ |
| Start Date *            |   |
| 14/08/2023              | i |
| Ind Date *              |   |
| 21/08/2023              |   |
| Area *                  |   |
| OC - Outside Categories | ~ |

If you need more information about the area codes used, you can expand Area codes explained:

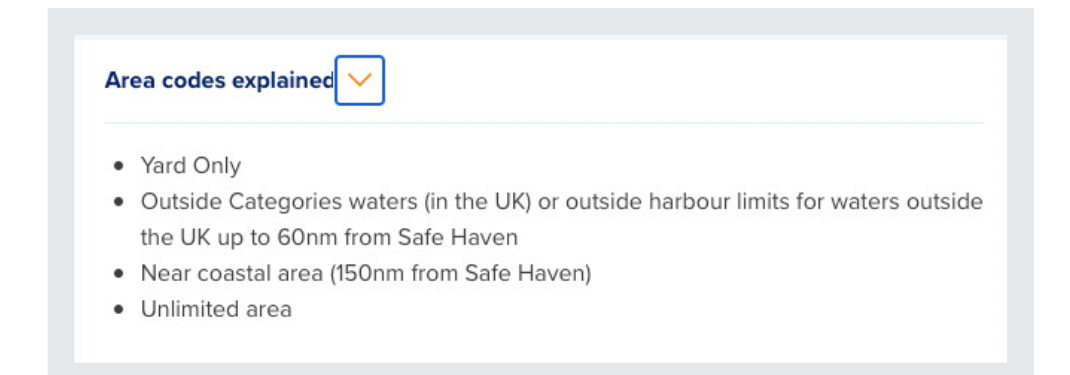

Then you can enter your service breakdown:

| Actual Sea Service *                                                                                                    |           |
|----------------------------------------------------------------------------------------------------|-----------|
|                                                                                                    | Days      |
| Standby Service *                                                                                                    |           |
| Standby Service should be no more than Sea Service                                                                                  |           |
|                                                                                                    | Days      |
|                                                                                                    |           |
| Yard service should not exceed 90 days per year                                                                                     | Days      |
| Yard service should not exceed 90 days per year<br>Watchkeeping Service •<br>Watchkeeping service should be no more than Sea Servic | Days      |
| Yard service should not exceed 90 days per year Watchkeeping Service * Watchkeeping service should be no more than Sea Servic       | e<br>Days |

If you have not done any time fitting the description, you'll need to enter 0 in the box.

More information about the way you enter sea time can be found on MIN543: <u>www.nautilusint.org/en/my-nautilus/sign-in/</u> If you already have a record on in your sea service that falls within the timescale you have defined for the record you are trying to submit, you will be shown a warning above the Next button:

| erlanning se | a time records. Are you sure you y | vant to proceed?                               |
|--------------|------------------------------------|------------------------------------------------|
| enapping se  | a line records. Are you sure you v | tant to proceed.                               |
|              |                                    |                                                |
|              |                                    |                                                |
|              | erlapping se                       | erlapping sea time records. Are you sure you v |

You will still be able to submit this record.

## Step 4 - Confirm and Submit

Once you've entered your sea time and clicked on next, you'll be asked to confirm your sea time entry:

| SERVICE<br>SERVICE<br>NAUTILUS |                    | Sea time Au        | Nautilu<br>uthorisers | s International C | → Sign out |
|--------------------------------|--------------------|--------------------|-----------------------|-------------------|------------|
|                                | < Back             |                    |                       |                   |            |
|                                | Certified Sea Time |                    | 4/4                   | D                 |            |
|                                | Confirm Details    |                    |                       |                   |            |
|                                | Authoriser         |                    |                       |                   |            |
|                                | Authoriser         |                    |                       |                   |            |
|                                | Name               | Ms chrissie qatest |                       |                   |            |
|                                | Email Address      | *****              | XXX                   |                   |            |
|                                | Edit Authoriser    |                    |                       |                   |            |
|                                | Vessel             |                    |                       |                   |            |
|                                | Vessel             |                    |                       |                   |            |
|                                | Vessel Name        | RHINO              |                       |                   |            |
|                                | Vessel Owner       | Unknown            |                       |                   |            |
|                                | Vessel Type        | PleasureCraft      |                       |                   |            |

If you need to edit any section of your sea time entry, you can do it here by clicking on the edit button for that section.

You will be taken back to the section you wish to edit to make changes.

When you click on Submit, you will be taken to a screen to confirm your submission.

This will show you a summary of the process and the current status of the record.

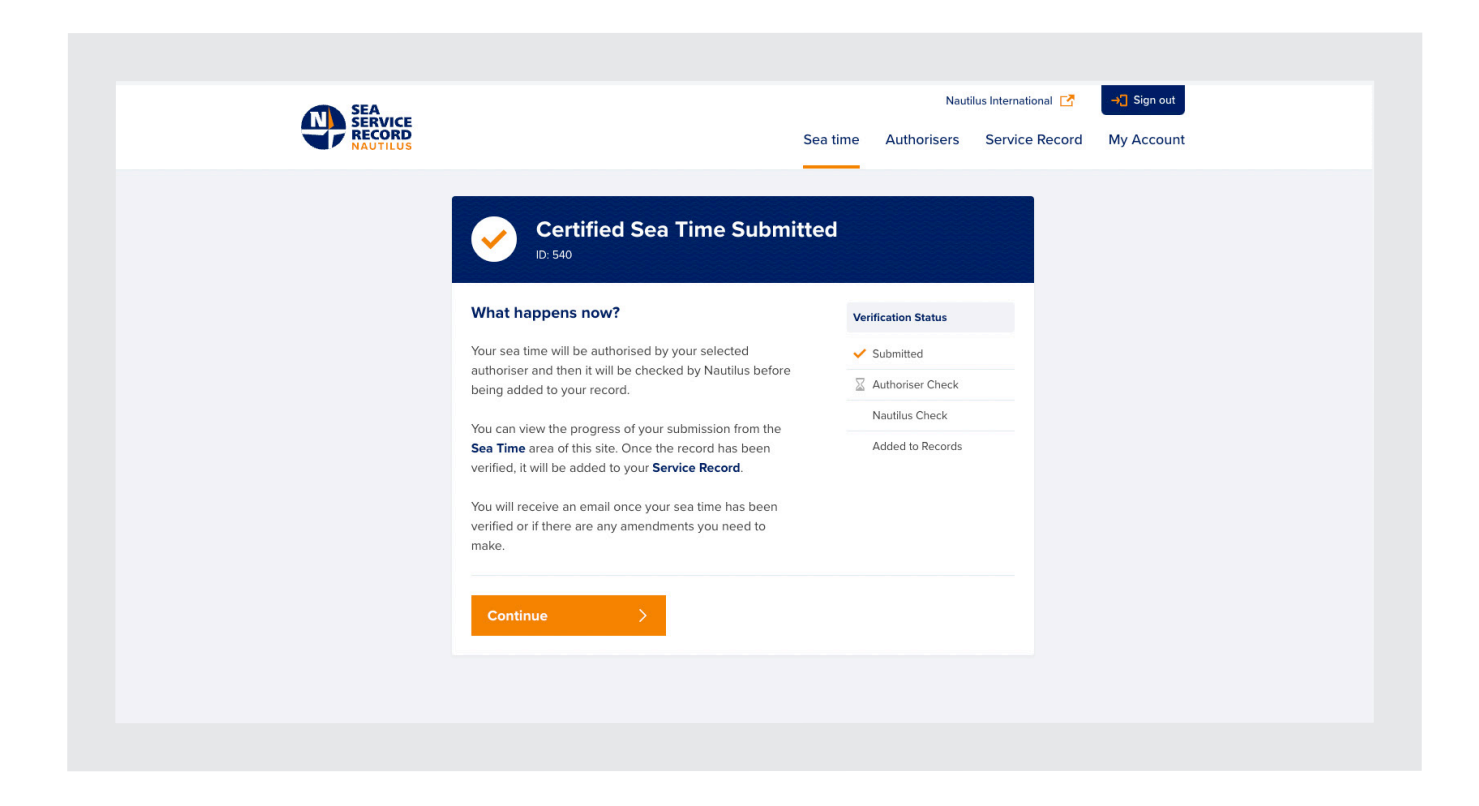

Clicking on Continue here will take you back to your sea time tab.

# Viewing your sea time

Any sea time you have submitted will be displayed on the Sea time tab

You can also see any non-certified sea time here by selecting the non-certified tab:

| SEA<br>SERVICE<br>RECORD |                  | Nautil<br>Sea time Authorisers | us International I → Sign out<br>Service Record My Account |
|--------------------------|------------------|--------------------------------|------------------------------------------------------------|
| Certified Non-Certified  |                  |                                |                                                            |
| Search                   | Q All Statuses 🗸 |                                | Add Sea Time >                                             |
| Vessel Name 🗘            | Position \$      | From \$                        | To 🗘 Status                                                |
| > RHINO                  | 3rd Officer      | 1 Aug 2023                     | 15 Aug 2023 Authoriser                                     |
| > RHINO1                 | AV/IT Engineer   | 22 Jun 2023                    | 23 Jun 2023 Approved                                       |
| > RHINO                  | 1st Officer      | 22 Jun 2023                    | 23 Jun 2023 Approved                                       |
| 1 - 3 results of 3       |                  |                                | Show 10 🗸                                                  |

To search for records, use the search bar at the top of the screen.

| SERVICE<br>SECORD<br>NAUTILUS | Nautilus International <table-cell> 🚽 Sign out<br/>Sea time Authorisers Service Record My Account</table-cell> |
|-------------------------------|----------------------------------------------------------------------------------------------------|
| Certified Non-Certified       |                                                                                                    |
| Search Q                      | Add Sea Time >                                                                                                 |
| Vessel Name \$ Position \$    | From \$ To \$                                                                                                  |
| > Hippo AV/IT Engineer        | 16 Aug 2023 17 Aug 2023                                                                                        |
| 1 - 1 results of 1            | Show 10 🗸                                                                                                    |

#### **Status**

Each certified record has a status. Statuses on the sea time record tell you where the record is in the approval process. You can see this on every record in the sea time tab by looking at the coloured box in the right hand-side.

The status will be:

Draft - This is a draft record and has not been completed.

Authoriser - Awaiting Authoriser verification.

Nautilus - Awaiting Nautilus verification.

**Approved** - This record is approved and has been added to your sea time.

**Rejected** - This record has been rejected by either your Authoriser or Nautilus.

You can also check where the record is in the process by expanding the record and looking on the bottom left. The statuses here are:

| Submitted        |
|------------------|
| Authoriser Check |
| Nautilus Check   |
| Added to records |

You can sort your sea service records by status using the dropdown next to the search bar:

| SEA                     |   |                |          | Naut        | ilus International 🔀 | → Sign out |
|-------------------------|---|----------------|----------|-------------|----------------------|------------|
| RECORD                  |   |                | Sea time | Authorisers | Service Record       | My Account |
| Certified Non-Certified |   |                |          |             |                      |            |
| Search                  | Q | All Statuses 🗸 |          |             | Add Sea Time         |            |

# Expanding a record

To expand a record and view more details, click on the orange arrow to the left of the vessel name on a record:

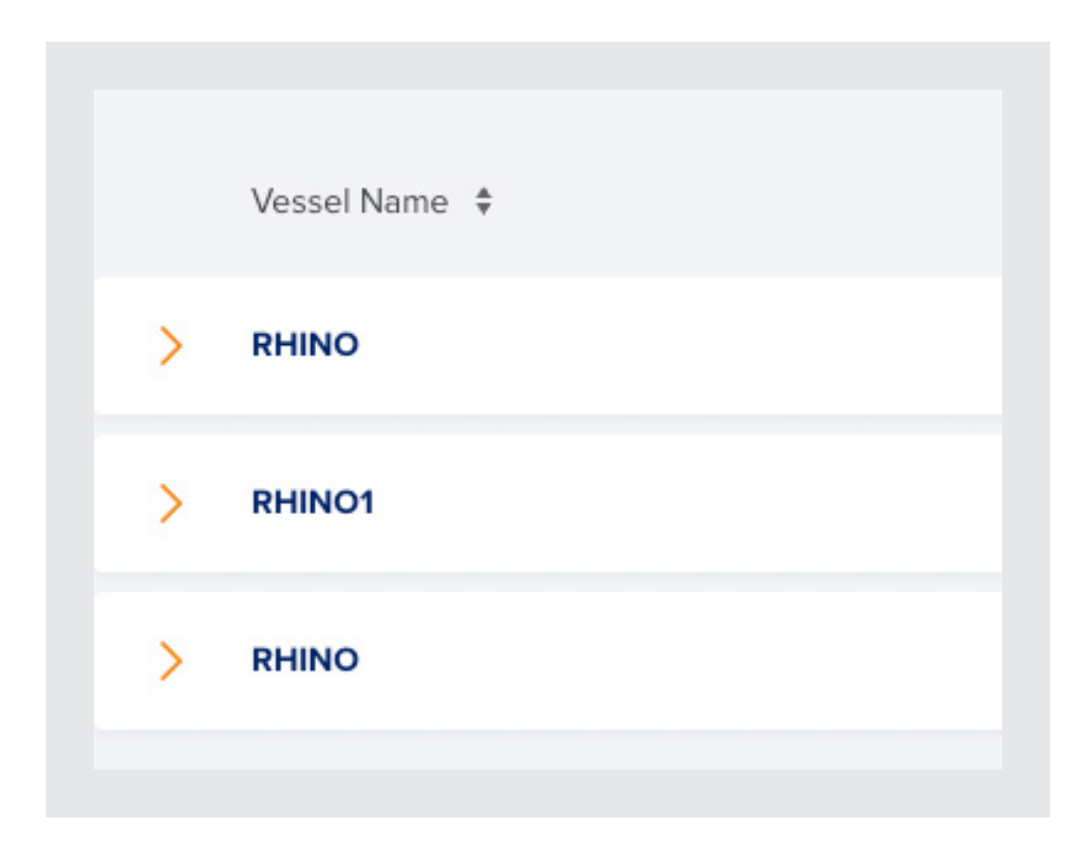

#### This will open the record

| RHINO            | 3rd           | Officer     |                  | 1 Aug 2023 | 15 Aug 2023   | Authoris |
|------------------|---------------|-------------|------------------|------------|---------------|----------|
| Details          |               |             | Vessel           |            |               |          |
| Seafarer         | Mr Neil Robb  |             | Vessel Name      | RHIN       | 10            |          |
| Membership #     | UK/1207737    |             | Vessel Owner     | Unki       | nown          |          |
| CoC #            | none set      |             | Vessel Type      | Plea       | sureCraft     |          |
| Authoriser       | Ms Chrissie M |             | Flag             | JM         |               |          |
| Position         | 3rd Officer   |             | IMO (#)          | 9093       | 3816          |          |
| Date Submitted   | 15 Aug 2023   |             | Official (#)     | -          |               |          |
| ID               | 81            |             | Length (m)       | 40.6       | 6             |          |
|                  |               |             | Gross Tonnes (t) | 492        |               |          |
|                  |               |             | Kilowatts (Kw)   | N/A        |               |          |
| Status           | Voyages       |             |                  | Sea        | a Time (Days) |          |
| ✓ Submitted      | From          | То          | Area             | Tot        | al Sea Time 9 |          |
| Authoriser Check | 1 Aug 2023    | 15 Aug 2023 | Υ                | Sea        | a Service 9   |          |
| Nautilus Check   | Duration      | 15 Days     |                  | Sta        | ndby -        |          |
| Added to Records |               |             |                  | Yar        | d -           |          |
|                  |               |             |                  | Wa         | tchkeeping -  |          |
| View Record      |               |             |                  |            | Edit          |          |

Records that have not been verified by Nautilus can be edited using the Edit button here. This will take you back to the summary for the record and allow you to update it as necessary.

If you need to view more details about the record, you can click on View Record.

From here, if the record has not been verified by Nautilus, you can edit the record by clicking edit at the bottom of the page:

| N SEA<br>SERVICE<br>RECORD<br>NAUTIUS |                                                                                 | Sea time       | Naut<br>Authorisers | ilus International | <b>→</b> Sign out<br>My Account |
|---------------------------------------|---------------------------------------------------------------------------------|----------------|---------------------|--------------------|---------------------------------|
|                                       | < Back                                                                          |                |                     |                    |                                 |
|                                       | Certified Sea Time<br>Verification Status                                       |                |                     |                    |                                 |
|                                       | Submitted     Authoriser Check                                                  |                |                     |                    |                                 |
|                                       | Nautilus Check<br>Added to Records                                              |                |                     |                    |                                 |
|                                       | Please note, we will need to verify this record age<br>original record details. | in if you make | any changes to th   | e                  |                                 |
|                                       | Authoriser                                                                      |                |                     |                    |                                 |
|                                       | Email Address                                                                   |                |                     |                    |                                 |

From here, if the record has not been verified by Nautilus, you can edit the record by clicking edit at the bottom of the page:

| Sea Time                 |             |  |
|--------------------------|-------------|--|
| Sea Time                 |             |  |
| Job Position             | 3rd Officer |  |
| Start                    | 1 Aug 2023  |  |
| End                      | 15 Aug 2023 |  |
| Area                     | Yard        |  |
| Duration                 | 15 Days     |  |
| Service Breakdown (Days) |             |  |
| Actual Sea Service       | 9           |  |
| Standby Service          | 0           |  |
| Yard Service             | 0           |  |
| Watchkeeping Service     | 0           |  |
|                          |             |  |
| Edit                     | Back        |  |
|                          |             |  |

Approved records do not have the option to edit:

|             | Vessel Name<br>Vessel Name<br>Vessel Owner<br>Vessel Type<br>Flag<br>IMO (#)<br>Official (#)<br>Length (m)<br>Gross Tonnes (t) | RHINO1           Unknown           PleasureCraft           JM           9093816           -           40.66           492 |                                                                                                    |
|-------------|----------------------------------------------------------------------------------------------------|----------------------------------------------------------------------------------------------------|----------------------------------------------------------------------------------------------------|
|             | Vessel Name<br>Vessel Owner<br>Vessel Type<br>Flag<br>IMO (#)<br>Official (#)<br>Length (m)<br>Gross Tonnes (t)                | RHINO1UnknownPleasureCraftJM9093816-40.66492                                                                              |                                                                                                    |
|             | Vessel Owner<br>Vessel Type<br>Flag<br>IMO (#)<br>Official (#)<br>Length (m)<br>Gross Tonnes (t)                               | Unknown           PleasureCraft           JM           9093816           -           40.66           492                  |                                                                                                    |
|             | Vessel Type<br>Flag<br>IMO (#)<br>Official (#)<br>Length (m)<br>Gross Tonnes (t)                                               | PleasureCraft           JM           9093816           -           40.66           492                                    |                                                                                                    |
|             | Flag<br>IMO (#)<br>Official (#)<br>Length (m)<br>Gross Tonnes (t)                                                              | JM<br>9093816<br>-<br>40.66<br>492                                                                                        |                                                                                                    |
|             | IMO (#)<br>Official (#)<br>Length (m)<br>Gross Tonnes (t)                                                                      | 9093816<br>-<br>40.66<br>492                                                                                              |                                                                                                    |
|             | Official (#)<br>Length (m)<br>Gross Tonnes (t)                                                                                 | -<br>40.66<br>492                                                                                                    |                                                                                                    |
|             | Length (m)<br>Gross Tonnes (t)                                                                                                 | 40.66<br>492                                                                                                    |                                                                                                    |
|             | Gross Tonnes (t)                                                                                                    | 492                                                                                                    |                                                                                                    |
|             | Kilowatta (Kud)                                                                                                    |                                                                                                    |                                                                                                    |
|             | Kilowatts (KW)                                                                                                    | N/A                                                                                                    |                                                                                                    |
|             |                                                                                                    | Sea Time (Days                                                                                                    | ;)                                                                                                    |
| То          | Area                                                                                                    | Total Sea Time                                                                                                    | 2                                                                                                    |
| 23 Jun 2023 | Υ                                                                                                    | Sea Service                                                                                                    | 2                                                                                                    |
| 2 Days      |                                                                                                    | Standby                                                                                                    |                                                                                                    |
|             |                                                                                                    | Yard                                                                                                    | -                                                                                                    |
|             |                                                                                                    | Watchkeeping                                                                                                    |                                                                                                    |
|             | <b>To</b><br>23 Jun 2023<br>2 Days                                                                                             | ToArea23 Jun 2023Y2 Days                                                                                                  | To     Area     Total Sea Time (Days)       23 Jun 2023     Y     Sea Service       2 Days     Y     Standby       Yard     Yard       Watchkeeping |

#### Save for later

You can save records for later. This is useful if you start entering a sea time record but do not have time to complete it.

Nautilus Sea Service Record does not have the ability to save automatically, so any records you do not save or submit will be lost.

To save a record for later, make sure the fields on the page are complete and click on Save for later at the bottom of the page.

This will create a draft record.

| Certified Non-Certified |                  |             |              |            |
|-------------------------|------------------|-------------|--------------|------------|
| Search                  | Q All Statuses 🗸 |             | Add Sea Time | e >        |
| Vessel Name 💠           | Position 💠       | From 💠      | To 🌲         | Status     |
| >                       | -                | 21 Aug 2023 | 21 Aug 2023  | Draft      |
| > RHINO                 | 1st Officer      | 14 Aug 2023 | 21 Aug 2023  | Authoriser |

Draft records can be edited and saved again at any time, allowing you to pick up where you left off.

21 Aug 2023 21 Aug 2023  $\sim$ Draft Details Vessel Seafarer Mr Chrissie M Vessel Name Membership # UK/000323 Vessel Owner CoC # 55567676 Vessel Type Authoriser Ms Chrissie Qatest Flag \_ IMO (#) Position Date Submitted 21 Aug 2023 Official (#) 541 ID Length (m) Gross Tonnes (t) Kilowatts (Kw) N/A Status Sea Time (Days) Voyages Submitted From То Area Total Sea Time Authoriser Check Sea Service Nautilus Check Standby Added to Records Yard Watchkeeping \_ View Record Edit

You can edit a draft record by clicking on the edit button on the expanded record.

Draft records are not submitted to your authoriser or Nautilus and do not count towards your sea time or appear on your service record download.

# **Rejected records**

Your authoriser or Nautilus can choose to reject your submitted sea time if they find something is incorrect.

Rejected records will show on your sea time tab with a status of rejected:

| NAUTILUS                |                  | Sea time | Authorisers | Service Record | My Accoun |
|-------------------------|------------------|----------|-------------|----------------|-----------|
| Certified Non-Certified |                  |          |             |                |           |
| Search                  | Q All Statuses 🗸 |          |             | Add Sea Time   | >         |
| Vessel Name 💲           | Position 🗘       |          | From \$     | To 🜲           | Status    |
| > RHINO                 | 3rd Officer      |          | 1 Aug 2023  | 15 Aug 2023    | Rejected  |
| > RHINO1                | AV/IT Engineer   |          | 22 Jun 2023 | 23 Jun 2023    | Approved  |
| > RHINO                 | 1st Officer      |          | 22 Jun 2023 | 23 Jun 2023    | Approved  |
|                         |                  |          |             |                | 10.11     |

Authorisers and Nautilus can provide a reason for rejecting a record. This will be shown when the record is expanded and when viewing the record via the view record button:

| RHINO                   | 3rd Officer | 1 Aug 2023 | 15 Aug 2023 | Rejected |
|-------------------------|-------------|------------|-------------|----------|
| 😵 Reason for Rejection: |             |            |             |          |
| Vessel incorrect        |             |            |             |          |
|                         |             |            |             |          |
| View Record             |             |            | Re-Submit   |          |

| Certified Sea                 | a Time |  |  |
|-------------------------------|--------|--|--|
| Verification Status           |        |  |  |
| <ul> <li>Submitted</li> </ul> |        |  |  |
| 😢 Authoriser Check            |        |  |  |
| Nautilus Check                |        |  |  |
| Added to Records              |        |  |  |
| 😢 Reason for Reje             | ction: |  |  |
| Vessel incorrect              |        |  |  |
|                               |        |  |  |
You can submit rejected records by editing them using the edit button at the bottom of the view record page:

| Sea Time                 |             |  |
|--------------------------|-------------|--|
| Sea Time                 |             |  |
| Job Position             | 3rd Officer |  |
| Start                    | 1 Aug 2023  |  |
| End                      | 15 Aug 2023 |  |
| Area                     | Yard        |  |
| Duration                 | 15 Days     |  |
| Service Breakdown (Days) |             |  |
| Actual Sea Service       | 9           |  |
| Standby Service          | 0           |  |
| Yard Service             | 0           |  |
| Watchkeeping Service     | 0           |  |
|                          |             |  |

Once you have finished editing, you have the option to resubmit. This record will now be sent back to your authoriser for approval.

You do not have to update or edit rejected records - they will display in your sea time tab but will not be counted towards your sea time or appear on your service record download.

#### Adding authorisers on the Authorisers tab

To add an authoriser outside of adding sea time, you can go to the Authorisers tab.

Here you will see a summary of the authorisers you have previously added and their status:

|                         |                  |          | Nautil      | us International 🔀 | → Sign out |
|-------------------------|------------------|----------|-------------|--------------------|------------|
| RECORD                  |                  | Sea time | Authorisers | Service Record     | My Account |
| Certified Non-Certified |                  |          |             |                    |            |
| Search                  | Q All Statuses 🗸 |          |             | Add Sea Time       | e >        |
| Vessel Name 💠           | Position 💠       |          | From \$     | To 🗘               | Status     |
| > RHINO                 | 3rd Officer      |          | 1 Aug 2023  | 15 Aug 2023        | Rejected   |
| > RHINO1                | AV/IT Engineer   |          | 22 Jun 2023 | 23 Jun 2023        | Approved   |
| > RHINO                 | 1st Officer      |          | 22 Jun 2023 | 23 Jun 2023        | Approved   |

Authorisers also have different statuses depending on where they are in the process of authorisation.

Their statuses are:

**Register** - This authoriser has been requested but has not yet registered their account.

Nautilus - This authoriser is awaiting verification with Nautilus.

**Verified** - This authoriser has been verified and can authorise sea time entered via Nautilus Sea Service Record.

**Rejected** - This authoriser has been rejected by Nautilus and will not be able to approve records.

You can also expand the Authoriser records here to see more details about your authoriser by clicking on the orange arrow to the left of the authoriser name:

| V Mrs chrissie m                          |         | Verified       |
|-------------------------------------------|---------|----------------|
| Status                                    | Details |                |
| <ul> <li>Awaiting Registration</li> </ul> | Name    | Mrs chrissie m |
| ✓ Nautilus Check                          | CoC #   |                |
| <ul> <li>Verified</li> </ul>              | Email   | *****          |

# Viewing your Sea time

The service record tab displays your sea time, allows you to upload and view your identification documentation, and download your sea time record.

By default, the sea time tab returns a cumulative total of all the sea time you have entered including any non-certified sea time.

| SEA<br>SERVICE<br>BEFORD |                                           |                            |                         | Nauti              | lus International 🔀 | →】 Sign out |
|--------------------------|-------------------------------------------|----------------------------|-------------------------|--------------------|---------------------|-------------|
| NAUTILUS                 |                                           |                            | Sea time                | Authorisers        | Service Record      | My Account  |
|                          |                                           |                            |                         |                    |                     |             |
|                          | Service Record                            |                            |                         |                    |                     |             |
|                          | Totals                                    | Certified                  |                         | Non Certified      |                     |             |
|                          | Totais                                    | Certified                  |                         | Non Certined       |                     |             |
|                          | Total Days (Excludes Watchkeeping)        | Sea                        | Service                 | Watchkeeping       |                     |             |
|                          | 5                                         | 5                          |                         | 0                  |                     |             |
|                          | 5                                         | Stan                       | dby                     | Yard               |                     |             |
|                          |                                           | 0                          |                         | 0                  |                     |             |
|                          | Filter                                    |                            |                         |                    |                     |             |
|                          | From To                                   |                            |                         |                    |                     |             |
|                          | dd/mm/yyyy 📰 d                            | id/mm/yyyy                 | 🗰 Fil                   | er Reset           |                     |             |
|                          | Only authorised records have been include | d. If a record is still aw | aiting authorisation it | will not be added. |                     |             |
|                          |                                           |                            |                         |                    |                     |             |

You can filter this view by clicking on the other tabs in the sea time area to show just certified:

|                           |            | Certified     | Non Certifie   |
|---------------------------|------------|---------------|----------------|
| Total Days (Excludes Wate | :hkeeping) | Sea Service 4 | Watchkeeping O |
| 4                         |            | Standby       | Yard           |
|                           |            | 0             | 0              |
| Filter                    |            |               |                |
|                           |            |               |                |
| From                      | То         |               |                |

You can filter this view by clicking on the other tabs in the sea time area to show just certified:

| Totals                      |         | Certified   | Non Certified |
|-----------------------------|---------|-------------|---------------|
| Total Days (Excludes Watchk | eeping) | Sea Service | Watchkeeping  |
| 4                           |         | 1           | 0             |
|                             |         | Standby     | Yard          |
|                             |         | 0           | 0             |
| Filter                      |         |             |               |
| From                        | То      |             |               |
|                             |         |             |               |

# Entering your documents

You will need to have your identification documents uploaded to your account in order to download your sea time record.

When you first log in and don't have any documents, the Download button will be greyed out:

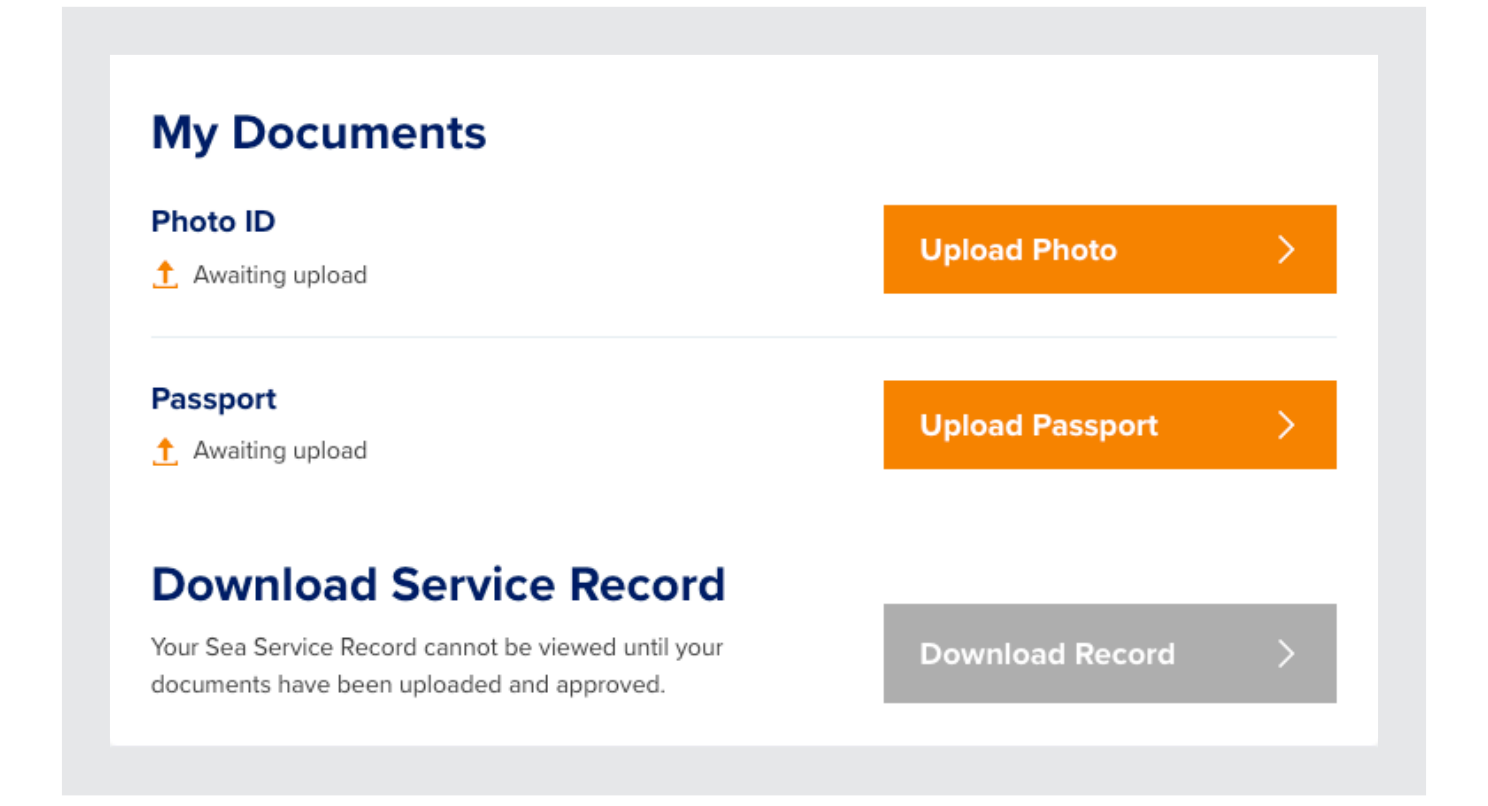

Your documents will go through a verification process like your sea time records. You will need to have an authoriser on your account already for the photo upload to be successful.

To begin this process, click on Upload Photo and you'll be asked to upload your Photo ID. A colour passport photo - head and shoulders only.

| SEA<br>SERVICE<br>RECORD |                                                                                                    | Sea time                         | Nauti               | ilus International 🖸 | →3 Sign out |
|--------------------------|----------------------------------------------------------------------------------------------------|----------------------------------|---------------------|----------------------|-------------|
| NAUTILUS                 | < Back                                                                                                    |                                  |                     |                      |             |
|                          | Photo ID<br>Your Photo ID                                                                                                    |                                  |                     |                      |             |
|                          | Drop an image<br>Please use a high quality image that shows your we have a high quality image that shows your we have a state of the state of the state | e here<br>whole face - otherwise | it may be rejected. |                      |             |
|                          | Who should attest this?<br>Select Authoriser                                                                                                    |                                  |                     |                      |             |
|                          | Submit >                                                                                                    |                                  |                     |                      |             |
|                          |                                                                                                    |                                  |                     |                      |             |

You can either click on choose file or drag and drop a suitable image to the area above.

Choose your authoriser from dropdown:

| <ul> <li>Select Authoris</li> </ul> | er  |  |
|-------------------------------------|-----|--|
| Ms chrissie qat                     | est |  |
|                                     |     |  |

You can then submit your photo.

This will send an email to your authoriser to ask them to confirm this is a photo of you.

The status of this document will now change on the sea time tab:

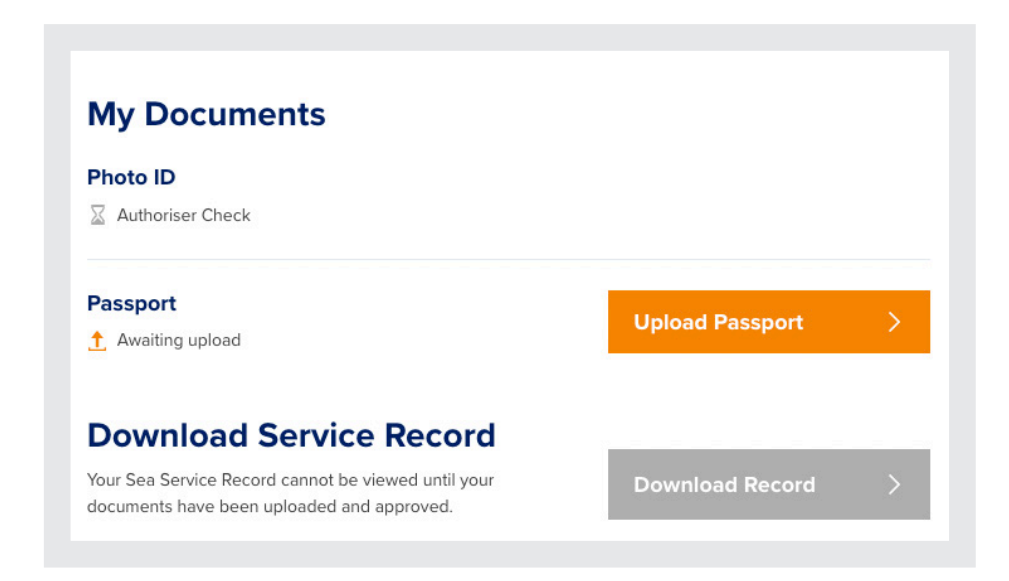

Repeat this process to enter a photo of your passport.

Your authoriser and Nautilus will now need to verify these photos.

Once they have been verified, your service record will be available for download:

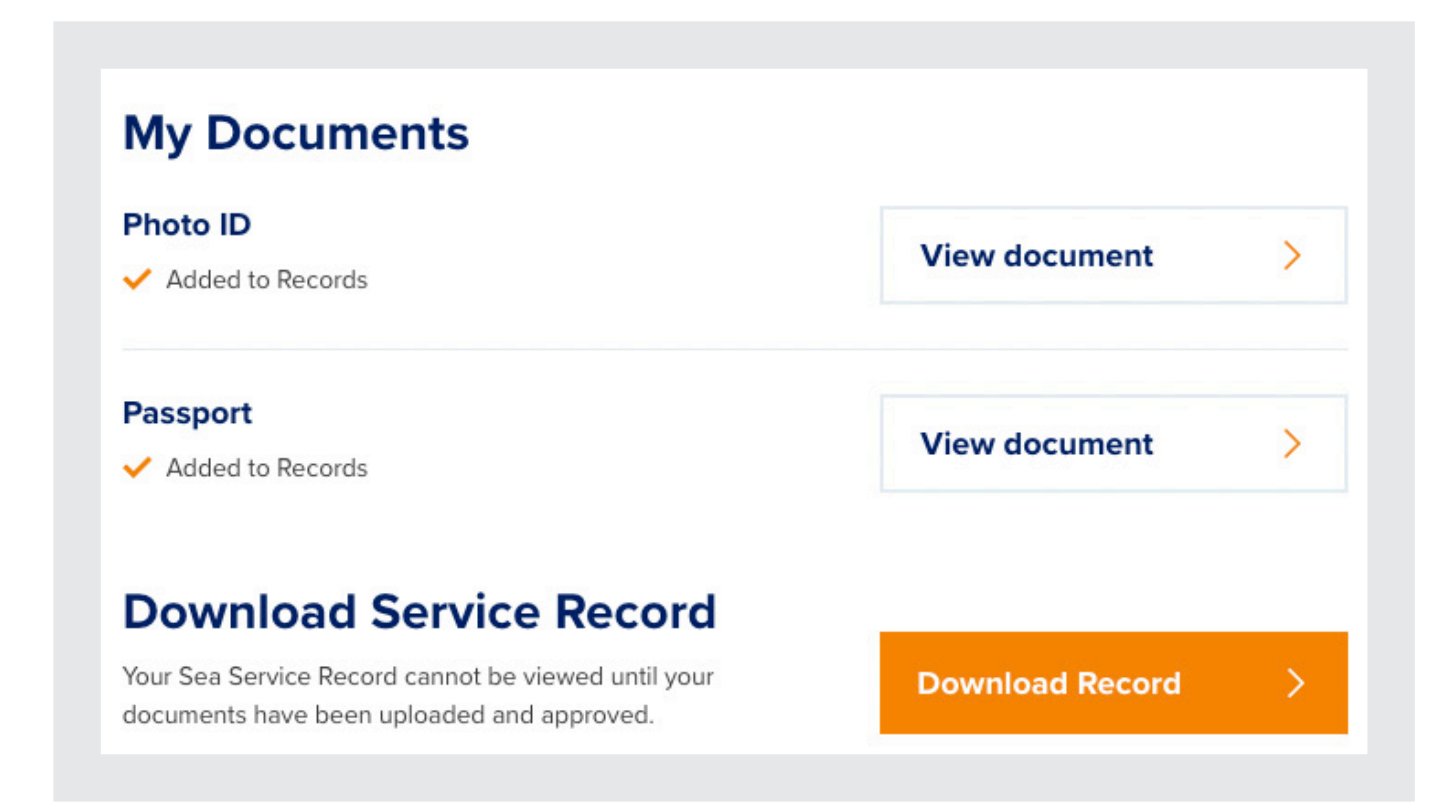

Your sea service record contains information about:

- Your name (as it appears in Nautilus Sea Service).
- The email address you used to create your Nautilus Sea Service account.
- Your membership numbers.
- Your photo ID.
- Your sea service totals.
- Your job position for each record.
- Vessel names and details, dates of service and your sea time.

Please check your downloads carefully and be aware of the content of your record when you choose to show this to third parties.

#### Service record downloads

Your service record download will show all the authorised and verified records from your account.

This is in a PDF format and can be downloaded to your desktop when you click on Download Record:

|                                      | NAME<br>Mr pg1femz wvnazbbxey<br>MEMBERSHIP #<br>UK/200200<br>EMAIL ADDRESS | Pho               | to ID              |
|--------------------------------------|-----------------------------------------------------------------------------|-------------------|--------------------|
| SEA<br>SERVICE<br>RECORD<br>NAUTILUS | JXXXXXXXXXXXXXXXXXXXXXXXXXXXXXXXXXXXXX                                      | SEA SERVICE<br>19 | WATCHKEEPING<br>15 |
|                                      | 37                                                                          | STANDBY<br>13     | YARD<br>5          |

Your sea service record contains information about:

- Your name (as it appears in Nautilus Sea Service).
- The email address you used to create your Nautilus Sea Service account.
- Your membership numbers.
- Your photo ID.
- Your sea service totals. Your job position for each record.
- Vessel names and details, dates of service and your sea time.

Please check your downloads carefully and be aware of the content of your record when you choose to show this to third parties.

# Updating your details

The My Account tab is where you can update details about yourself.

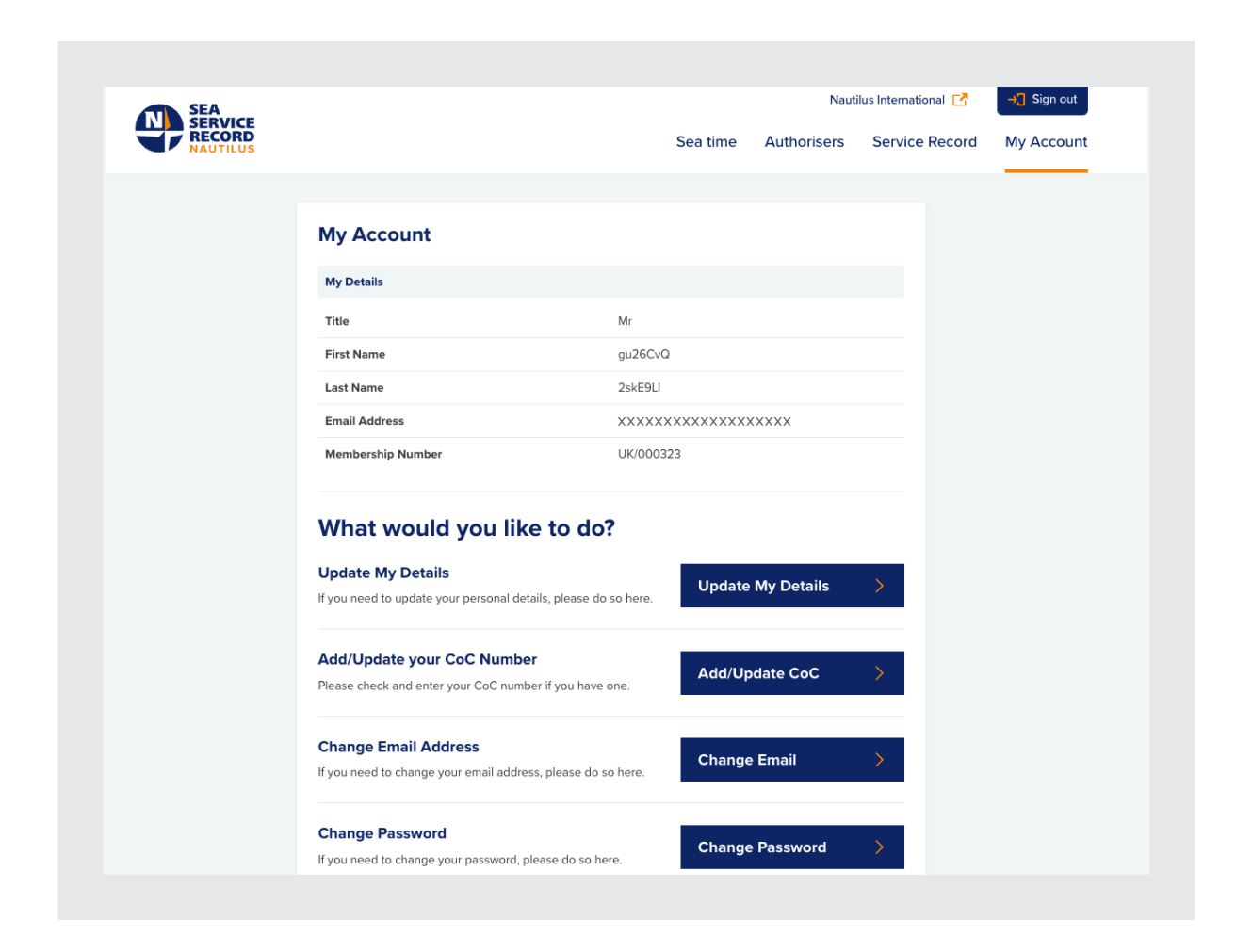

To update your name and title, click on Update My Details:

| Title<br>Mr |   |
|-------------|---|
| Mr          |   |
|             | ~ |
| First Name  |   |
| Chrissie    |   |
| Surname     |   |
| м           |   |

Update your details as required and click update my details.

You'll be informed your details have been updated and your new details will display in My Details:

| My Details        |            |
|-------------------|------------|
| Title             | Mr         |
| First Name        | Chrissie   |
| Last Name         | М          |
| Email Address     | *****      |
| Momborship Numbor | 11K/000323 |

Details you update here will not update your membership details or other details stored about you. To update the details stored about your membership, Please log in to My Nautilus: https://www.nautilusint.org/en/my-nautilus/sign-in/

You can add your CoC number and details here by clicking on Add/Update CoC:

| MCA Certificate of Co<br>officers and it complie<br>and Watchkeeping (S | ompetency (CoC) is a license issued to navigation officers and engine<br>as with the International convention of Standards of Training, Certific<br>TCW) established by the International Maritime Organisation (IMO) | eering<br>ation |
|-------------------------------------------------------------------------|----------------------------------------------------------------------------------------------------|-----------------|
| CoC Number                                                              |                                                                                                    |                 |
| Issue Date                                                              |                                                                                                    |                 |
| dd/mm/yyyy                                                              |                                                                                                    |                 |
| Issuing Authority                                                       |                                                                                                    |                 |

Once updated, this will show on My Details under My Account:

| My Account        |             |
|-------------------|-------------|
| My Details        |             |
| Title             | Mr          |
| First Name        | Chrissie    |
| Last Name         | Μ           |
| Email Address     | *****       |
| Membership Number | UK/000323   |
| CoC Details       |             |
| CoC Number        | 55567676    |
| Issue Date        | 21 Aug 2023 |
| Issuing Authority | MCA         |

Enter your new email address and your Nautilus SSR password and click update.

You will be sent an email to your new email address to confirm your account.

To change your password, click on change password.

You will be asked to enter your current password, followed by your new password:

| ( Back            |         |  |   |
|-------------------|---------|--|---|
| Change Email      | Address |  |   |
| New Email Address |         |  |   |
|                   |         |  |   |
| Password          |         |  | _ |
|                   |         |  |   |
| Update            | >       |  |   |
|                   |         |  |   |

# Things to remember:

- Certified sea time goes through the authorisation process, non-Certified does not.
- The system has a 30 minute timeout which means you may need to save your records.
- Records that have not been verified by Nautilus can be edited and updated at any time. If you choose to update a record that has previously been verified by your authoriser, this will be sent to them again once you have amended and submitted it.
- You can have overlapping dates on your sea time Nautilus SSR will warn you but not prevent these from being submitted. This does not guarantee these dates will not be rejected by your authoriser.

#### **Authorisers**

#### What is Nautilus Sea Service Record?

Nautilus SSR is a digital record of sea service available to Nautilus members. It allows Nautilus members to record and track sea time for approval, much like the physical Service Record Book and testimonials. It speeds up the time taken to authorise sea time and identification documents. It is fully digital and accessible from anywhere, reducing the need to stamp and sign service books and allowing the Nautilus team instant access to approve records.

# Registration

Nautilus members who are using Nautilus Sea Service Record will ask you for an email address they can use.

This email address must be unique to you and will be used to create your Nautilus Sea Service Record account which will allow you to view and approve sea time.

When a Nautilus member submits sea time, they are asked to enter the email address for their authoriser.

An email is then sent from Nautilus Sea Service Record which will contain a link to allow you to join:

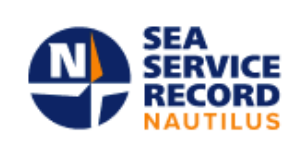

**Nautilus Sea Service Record** 

#### You have been nominated as an authoriser

You have been nominated as an authoriser by **Mr Chrissie M** to verify their seatime records. If you do not recognise this person, please get in touch with Nautilus International.

Please create an account on our <u>Nautilus Sea Service Record</u> by following the link below. Once you have created an account and it has been verified by Nautilus International, you will be able to authorise sea time records.

Create Account

Clicking on the Create Account button in the email will take you to the registration page.

You will need to complete all the requested information as well as creating a username and password.

| RECORD |                                                                                                    |
|--------|----------------------------------------------------------------------------------------------------|
|        |                                                                                                    |
|        |                                                                                                    |
|        | Create account                                                                                                    |
|        | Please provide the following information so that we can register you on our system. Once you have created an account and it has been verified by Nautilus International, you will be able to authorise service records. |
|        | Your Details                                                                                                    |
|        | Title                                                                                                    |
|        | Select 🗸                                                                                                    |
|        | First Name                                                                                                    |
|        |                                                                                                    |
|        | Surname                                                                                                    |
|        |                                                                                                    |
|        |                                                                                                    |
|        | Your Role                                                                                                    |
|        | Select your position                                                                                                    |
|        | Select 🗸                                                                                                    |
|        |                                                                                                    |
|        | Account Details                                                                                                    |
|        |                                                                                                    |

This is the username and password you will use to log in to Nautilus Sea Service Record.

| Account Details                                                          |
|--------------------------------------------------------------------------|
| Username                                                                 |
| chrisauth00                                                              |
| Email Address                                                            |
| XXXXXXXXXXXXXXXXX                                                        |
| Password                                                                 |
| Atleast 8 characters, including letters, numbers and special characters. |
|                                                                          |
| Confirm Password                                                         |
|                                                                          |
|                                                                          |

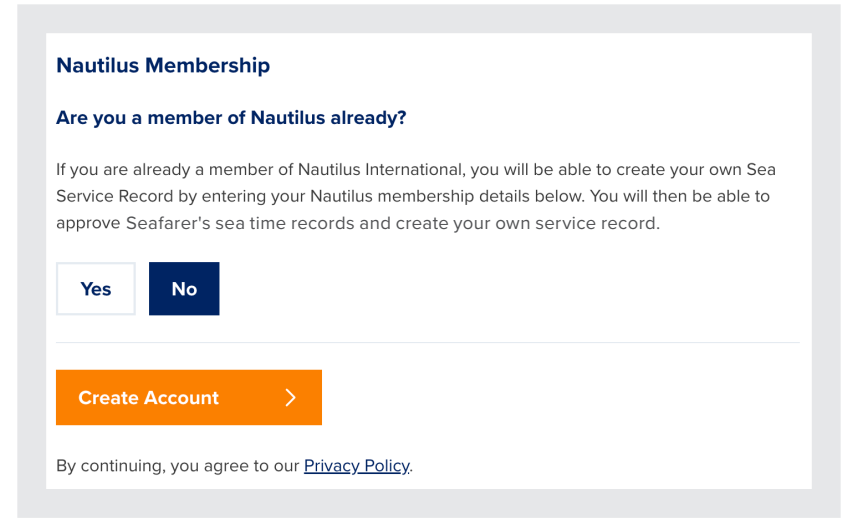

You do not need to be a member of Nautilus International to create an authoriser account and authorise sea time.

Clicking on Create account will take you to a summary of the details you have entered:

| Your details need t                                                               | o be verified                                                                                                    |
|-----------------------------------------------------------------------------------|----------------------------------------------------------------------------------------------------|
| In order for you to become an authoris<br>Once your details have been verified, t | er on our system, Nautilus will need to verify your details<br>you will be able to sign in and authorise sea time records |
| Your Details                                                                      |                                                                                                    |
| Title                                                                             | Mrs                                                                                                    |
| First Name                                                                        | Chris                                                                                                    |
| Surname                                                                           | Authoriser                                                                                                    |
| Your Role                                                                         |                                                                                                    |
| Membership Number                                                                 | -                                                                                                    |
| CoC Number                                                                        | 132435                                                                                                    |
| CoC Issue Date                                                                    | 22 Jan 2023                                                                                                    |
| CoC Issuing Authority                                                             | MCA                                                                                                    |
| Account Details                                                                   |                                                                                                    |
| Username                                                                          | chrisauth00                                                                                                    |
| Email Address                                                                     | *****                                                                                                    |
| Password                                                                          | *****                                                                                                    |

You will need to wait for Nautilus to verify your account before you can start authorising time.

### Dashboard

If you log in before you have been verified, you will see an empty dashboard:

| SERVICE<br>RECORD |                                                   | Nautius<br>Sea time | nternational 🗹<br>Documents | et© Sign out<br>My Account |
|-------------------|---------------------------------------------------|---------------------|-----------------------------|----------------------------|
|                   |                                                   |                     |                             |                            |
|                   |                                                   |                     |                             |                            |
|                   | Your account is yet to be verified<br>by Nautilus |                     |                             |                            |
|                   |                                                   |                     |                             |                            |
|                   |                                                   |                     |                             |                            |

When Nautilus has verified your account, you will receive an email letting you know that you are able to log in:

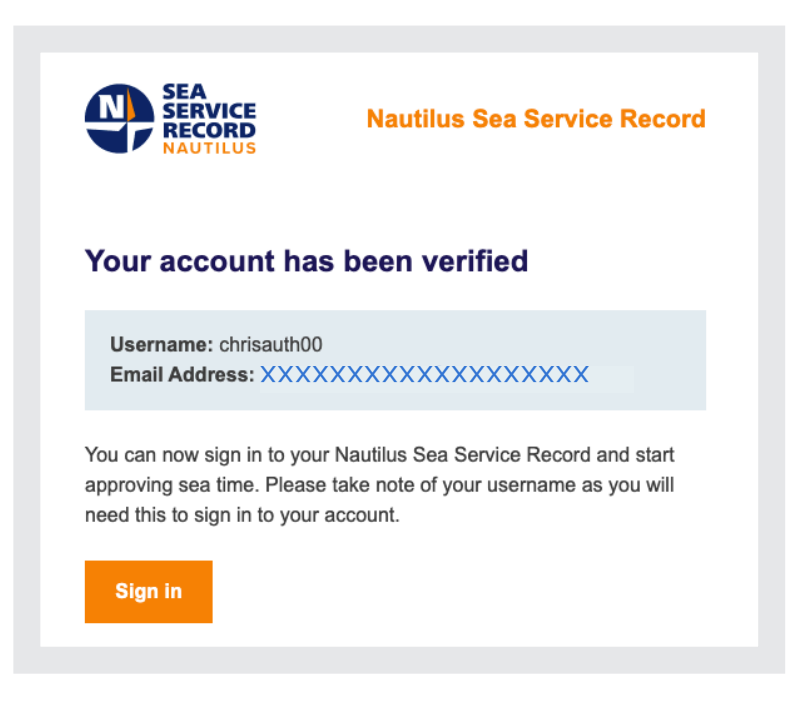

To log in, go to <u>www.nautilusssr.com</u> and enter the username and password you set up during registration:

| Sign in<br>Username Password Servet Password Servet Password Ser |                                                                                                    |
|----------------------------------------------------------------------------------------------------|----------------------------------------------------------------------------------------------------|
| Password<br>Velicione to N<br>submit their re-<br>reput Password<br>Forget Password<br>Sign in SSR you will on<br>sSR you will on<br>restrictions                                                                                                    |                                                                                                    |
| Password Welcome to N submit their re with the proc and revealdati Sign in Service by visi SSR you will in instructions                                                                                                    | ervice Record                                                                                                    |
| Submit Their results         Submit Their results         Sign in         Sign in         Sign in                                                                                                    | autilus Sea Service Record Here members can                                                                                                    |
| OR .                                                                                                    | cords of yacht sea time for verification in keepin<br>sa required by the MCA in MINS43 for obtaining<br>getrificates of competency. If you are not a<br>ber, you will firstly need to sign up to use this<br>ling our <u>websin</u> . If this is your first time using the<br>eed to register and follow the registration |
| Register >                                                                                                    |                                                                                                    |
| lf you are having trouble signing in, <u>sontact us</u>                                                                                                    |                                                                                                    |
| Nautilus Administrator Login                                                                                                    |                                                                                                    |

You will then see your authoriser dashboard:

| SEA<br>SERVICE<br>RECORD<br>NAUTILUS |          |          |                                  | Nautilus<br>Sea time | nternational 🛃<br>Documents | → Sign out |
|--------------------------------------|----------|----------|----------------------------------|----------------------|-----------------------------|------------|
| Awaiting Approval                    | Rejected | Approved |                                  |                      |                             |            |
|                                      |          |          |                                  |                      |                             |            |
|                                      |          |          |                                  |                      |                             |            |
|                                      |          |          |                                  |                      |                             |            |
|                                      |          |          |                                  |                      |                             |            |
|                                      |          |          |                                  |                      |                             |            |
|                                      |          |          | You are all up to d              | ate                  |                             |            |
|                                      |          |          | You have no records awaiting you | ır approval.         |                             |            |
|                                      |          |          |                                  |                      |                             |            |
|                                      |          |          |                                  |                      |                             |            |
|                                      |          |          |                                  |                      |                             |            |

#### Tabs

# Sea time

This is where you will see any sea time awaiting approval. You will also be able to see any records you have rejected and any you have approved here.

### Documents

Here you will find any identification documents awaiting your approval. Identification documentation must be approved by an authoriser before seafarers are able to download their Sea Service Record.

# My Account

Use this tab to update your details including your name, your email address and your password.

# **Approving Sea time**

Any time you are added to a record as an authoriser, you will receive an email. You can either use the button in this email to log in or log in via <u>www.nautilusssr.com</u>. When you have sea time awaiting approval, it will appear on the sea time tab.

| SEA                     |          |          |           | Nautilus Intern | ational 🔀 🚽 Ə🕄 Sign out |
|-------------------------|----------|----------|-----------|-----------------|-------------------------|
| RECORD                  |          |          |           | Sea time D      | ocuments My Account     |
| Awaiting Approval 🚹 🛛 F | Rejected | Approved |           |                 |                         |
| Search                  |          |          |           |                 | ۹                       |
| Seafarer 🗘              |          |          | Vessel \$ |                 | Submitted \$            |
| > Chrissie M            |          |          | RHINO     |                 | 22 Aug 2023             |
| - 1 results of 1        |          |          |           |                 | Show 10 🗸               |

To expand and view the record, click on the orange arrow on the left hand side of the seafarer's name:

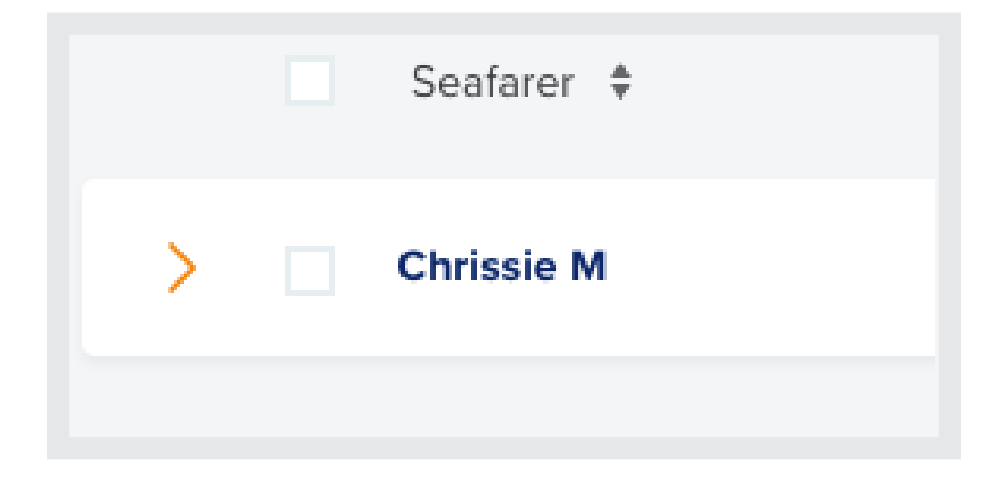

Chrissie M RHINO 22 Aug 2023  $\sim$ Vessel Details RHINO Seafarer Mr Chrissie M Vessel Name 55567676 Vessel Owner CoC # Unknown Mrs Chris Authoriser Authoriser Vessel Type Pleasurecraft Position 4th Engineer Flag JM Date Submitted 22 Aug 2023 IMO (#) 9093816 542 ID Official (#) Length (m) 40.66 Gross Tonnes (t) 492 Kilowatts (Kw) Status Voyages Sea Time (Days) Submitted Area Total Sea Time 12 From То 🛛 Authoriser Check 7 Aug 2023 22 Aug 2023 OC Sea Service 10 Nautilus Check Duration 16 Days Standby 1 Added to Records Yard 1 Watchkeeping 5 View Record Reject

This will open the record and let you see the details:

From here, you can choose to reject or approve the record, or choose view record to see more details:

| Verification Status      |                         |  |
|--------------------------|-------------------------|--|
| ✓ Submitted              |                         |  |
| 2 Authoriser Check       |                         |  |
| Nautilus Check           |                         |  |
| Added to Records         |                         |  |
| Datalir                  |                         |  |
|                          |                         |  |
| Seatarer                 | CINISSE M               |  |
| Position                 | dth Engineer            |  |
| Date Submitted           | 22 Aug 2023             |  |
| ID                       | 542                     |  |
|                          |                         |  |
| Vessel                   |                         |  |
| Vessel                   |                         |  |
| Vessel Name              | RHIND                   |  |
| Vessel Owner             | Unknown                 |  |
| Vessel Type              | Pleasurecraft           |  |
| Flag                     | ML                      |  |
| IMO (#)                  | 9093816                 |  |
| Official (#)             |                         |  |
| Length (m)               | 40.66                   |  |
| Gross Tonnes (t)         | 492                     |  |
| Kilowatts (Kw)           |                         |  |
| Voyages                  |                         |  |
| Voyage 1                 |                         |  |
| Start Date               | 7 Aug 2023              |  |
| End Date                 | 22 Aug 2023             |  |
| Area                     | OC - Outside Categories |  |
| Voyages Total            |                         |  |
| Duration                 | 15                      |  |
| Service Breakdown (Days) |                         |  |
| Total Sea Time           | 12                      |  |
| Actual Sea Service       | 10                      |  |
| Standby Service          | 1                       |  |
| Yard Service             | 2<br>2                  |  |
| Watchkeeping Service     | 5                       |  |

When approving a record, please make sure you are certain that it is as accurate as possible. Sea time records should comply with the regulations laid out in MIN543 (https://www.gov.uk/government/publications/min-543-m-sea-service-verification-on-large-yachts)

If you are unsure whether a record should be approved, please contact: <u>NautilusSSR@nautilusint.org</u>

Once you have approved sea time, it will be sent to Nautilus for further approval before it is added to the seafarer's Service Record.

If you reject a record, you will be asked to give a reason which you can type into the text box.

#### **Reason for Rejection**

You have decided to reject this record. This record will not be rejected until you have given a reason below. Please explain why this record has been rejected.

#### **Reason for Rejection**

| Submit | > | Cancel |
|--------|---|--------|
|        |   |        |

This reason will be sent to the seafarer, and they will be notified that their sea time has been rejected.

If the seafarer wishes to, they can correct the rejected record and re-submit.

# Approving documents

Nautilus members need to provide identification when they use Nautilus Sea Service Record in order to be able to download their Service Record document.

Identification confirms that the seafarer is who they claim to be. You will need to check that the photo provided is accurate and that they have provided appropriate identification documents.

Members only need to add this identification to their record once.

If you are not the appropriate person to authorise a person's documentation, please reject this request. It will be sent back to the seafarer who will need to update the document and submit again.

To view documentation approval requests, go to the Documents tab:

| Awaiting Verification 1 Rej | ected Approved |             |            |               |
|-----------------------------|----------------|-------------|------------|---------------|
|                             |                |             |            |               |
| Search by Seafarer Name     |                |             |            | ۹             |
| Name                        | Membership #   | Submitted   | Status     | Action        |
| Chrissie M                  | UK/000323      | 21 Aug 2023 | Authoriser | <b>⊙</b> View |

The Awaiting Verification tab will show you any documents you have waiting for your approval.

To view the documentation, click on the View icon.

This will open the document:

| < Back                    |            |   |
|---------------------------|------------|---|
| Documents                 |            |   |
| Details                   |            |   |
| Seafarer                  | Chrissie M |   |
| Select a document to view |            |   |
|                           |            |   |
| Authoriser Photo ID       |            | ~ |

Clicking on the orange arrow to the right of the document will expand the view and allow you to reject or approve:

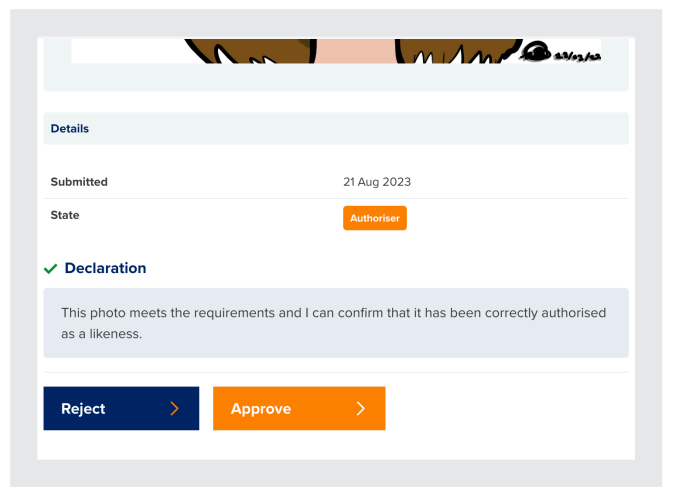

Please make sure you check submitted documents carefully before approving.

# Updating your details

You can update your details on the My Account tab:

|                                                                                                    |                                                                                                    | Nautilus International 🛃 Si                                       |           | → Sign out |
|----------------------------------------------------------------------------------------------------|----------------------------------------------------------------------------------------------------|-------------------------------------------------------------------|-----------|------------|
|                                                                                                    |                                                                                                    | Sea time                                                          | Documents | My Account |
|                                                                                                    |                                                                                                    |                                                                   |           |            |
| My Account                                                                                                    |                                                                                                    |                                                                   |           |            |
| My Details                                                                                                    |                                                                                                    |                                                                   |           |            |
| Title                                                                                                    | Mrs                                                                                                    |                                                                   |           |            |
| First Name                                                                                                    | Chris                                                                                                    |                                                                   |           |            |
| Last Name                                                                                                    | Authoriser                                                                                                |                                                                   |           |            |
| Email Address                                                                                                    | *****                                                                                                    | XXXXXX                                                            |           |            |
| Membership Number                                                                                                    | -                                                                                                    |                                                                   |           |            |
| CoC Details                                                                                                    |                                                                                                    |                                                                   |           |            |
| CoC Number                                                                                                    | 132435                                                                                                    |                                                                   |           |            |
| Issue Date                                                                                                    | 22 Jan 2023                                                                                               |                                                                   |           |            |
|                                                                                                    |                                                                                                    |                                                                   |           |            |
| Ussuing Authority                                                                                                    | MCA<br>do?                                                                                                |                                                                   |           |            |
| What would you like to<br>Update My Details<br>If you need to update your personal details, plear                                                                                                    | MCA<br>do?<br>se do so here.                                                                              | te My Details                                                     | >         |            |
| Issuing Authority What would you like to Update My Details If you need to update your personal details, pleas Add/Update your CoC Number Please check and enter your CoC number if you                                                                                                    | MCA<br>do?<br>se do so here.<br>Upda<br>have one.                                                         | te My Details<br>Jpdate CoC                                       | >         |            |
| Issuing Authority What would you like to Update My Details If you need to update your personal details, pleat Add/Update your CoC Number Please check and enter your CoC number if you Link my Nautilus Account                                                                                                    | MCA<br>do?<br>se do so here.<br>Upda<br>have one.                                                         | te My Details<br>Jpdate CoC                                       | >         |            |
| Issuing Authority What would you like to Update My Details If you need to update your personal details, pleat Add/Update your CoC Number Please check and enter your CoC number if you Link my Nautilus Account Link your existing Nautilus account to be able to time without needing to create another account                                                                                                    | MCA<br>do?<br>se do so here.<br>Upda<br>have one.<br>Add/u<br>log your own sea                            | te My Details<br>Jpdate CoC<br>Account                            | >         |            |
| Issuing Authority         What would you like to         Update My Details         If you need to update your personal details, pleat         Add/Update your CoC Number         Please check and enter your CoC number if you         Link my Nautilus Account         Link your existing Nautilus account to be able to<br>time without needing to create another account         Change Email Address         If you need to change your email address, please | MCA<br>do?<br>se do so here. Upda<br>have one. Add/u<br>log your own sea Link A<br>e do so here. Chan     | te My Details<br>Jpdate CoC<br>Account<br>ge Email                | >         |            |
| Issuing Authority What would you like to Update My Details If you need to update your personal details, pleat Add/Update your CoC Number Please check and enter your CoC number if you Link my Nautilus Account Link your existing Nautilus account to be able to time without needing to create another account Change Email Address If you need to change your email address, please Change Password If you need to change your password, please do             | MCA do? Upda se do so here. Upda have one. Add/U log your own sea Link A e do so here. Chan so here. Chan | te My Details<br>Jpdate CoC<br>Account<br>ge Email<br>ge Password | >         |            |

To edit your personal details, click on Update My Details:

| Jpdate My Detail | 5 |        |
|------------------|---|--------|
| Title            |   |        |
| Mrs              |   | $\sim$ |
| First Name       |   |        |
| Chris            |   |        |
| Surname          |   |        |
| Authoriser       |   |        |

To update or add your CoC, click on Add/Update:

| Add/Update CoC<br>MCA Certificate of Competency (CoC) is a license issued to navigation officers and engine<br>officers and it complies with the International convention of Standards of Training, Certifica<br>and Watchkeeping (STCW) established by the International Maritime Organisation (IMO)<br>CoC Number<br>132435<br>Issue Date | ering<br>tion |
|----------------------------------------------------------------------------------------------------|---------------|
| MCA Certificate of Competency (CoC) is a license issued to navigation officers and engine<br>officers and it complies with the International convention of Standards of Training, Certifica<br>and Watchkeeping (STCW) established by the International Maritime Organisation (IMO)<br>CoC Number<br>132435<br>Issue Date                   | ering<br>tion |
| CoC Number<br>132435<br>Issue Date                                                                                                    |               |
| 132435<br>Issue Date                                                                                                    |               |
| Issue Date                                                                                                    |               |
|                                                                                                    |               |
| 22/01/2023                                                                                                    |               |
| Issuing Authority                                                                                                    |               |
| MCA                                                                                                    |               |

To change the email address associated with your account, click on Change Email:

| Change Ema       | ail Address |  |  |
|------------------|-------------|--|--|
| New Email Addres | 55          |  |  |
|                  |             |  |  |
| Password         |             |  |  |
|                  |             |  |  |
| Update           | >           |  |  |
|                  |             |  |  |

Once you have edited your email address, you will be sent a confirmation email to the new address. You will need to click the button or visit the link in this email to confirm your new email address.
To change the email address associated with your account, click on Change Email:

| Current Password |                   |                  |              |              |       |  |
|------------------|-------------------|------------------|--------------|--------------|-------|--|
|                  |                   |                  |              |              |       |  |
| New Pass         | vord              |                  |              |              |       |  |
| Atleast 8 c      | naracters, includ | ing letters, num | bers and spe | ecial charac | ters. |  |
|                  |                   |                  |              |              |       |  |
| Confirm Pa       | issword           |                  |              |              |       |  |
|                  |                   |                  |              |              |       |  |

## **Link Nautilus account**

If you are a Nautilus member, you can use the Link Account button in My Account to link your Nautilus membership account and begin using Nautilus Sea Service Record to log your sea time:

| My Account         My Account                                                                                                    |                                                                                                    |                                                                                                    | Neutilus I      | nternational 🛃 | → Sign out |
|----------------------------------------------------------------------------------------------------|----------------------------------------------------------------------------------------------------|----------------------------------------------------------------------------------------------------|-----------------|----------------|------------|
| My Account       My banis       Tais     Ma       Pix Hamis     Ons       Diversity Hamise     Onso       Band Address     ADDROTORY       Band Address     ADDROTORY       Band Address     ADDROTORY       Band Address     ADDROTORY       Band Address     ADDROTORY       Band Address     ADDROTORY       Band Address     ADDROTORY       Band Address     ADDROTORY       Band Address     ADDROTORY       Mathematic     DADROTORY       Mathematic     DADROTORY       Mathematic     DADROTORY       Mathematic     ADDROTORY       Mathematic     ADDROTOR                                                                                                    |                                                                                                    |                                                                                                    | Sea time        | Documents      | My Account |
| My Account   My brain   Time Mis   Mission Controller   Markening Runder Controller   Mission Controller   Mission<                                                                                                    |                                                                                                    |                                                                                                    |                 |                |            |
| Ny betale       Tis     Nis       Pite Name     Oris       Batt Name     Oris       Batt Name     Autoritors       Enail Address     Acconcoccoccoccoccoccoc       Oct Details     Coccoccoccoccoccoccoccoc       Oct Details     Coccoccoccoccoccoccoccoccoccoccoccoccocc                                                                                                    | My Account                                                                                                    |                                                                                                    |                 |                |            |
| Tite     Ms       Pice Name     Crus       Line Marcine     Crus       Scale Marcine     Scale Marcine       Coc Cockie     Scale Marcine       Coc Cockie     Scale Marcine       Coc Cockie     Scale Marcine       Coc Marcine     Scale Marcine       Marcine Marcine     Scale Marcine       Coc Cockie     Scale Marcine       Marcine Marcine     Scale Marcine       Marcine Marcine     Scale Marcine       Marcine Marcine     Marcine       Marcine Marcine     Marcine       Marcine Marcine     Marcine       Marcine Marcine Marcine     Marcine       Marcine Marcine Marcine Marcine Marcine Marcine     Marcine       Marcine Marcine Marcine Marcine Marcine     Marcine       Marcine Marcine Marcine Marcine Marcine Marcine     Marcine       Marcine Marcine Marcine Marcine Marcine     Marcine       Marcine Marcine Marcine Marcine Marcine Marcine     Marcine       Marcine Marcine Marcine Marcine Marcine Marcine Marcine     Marcine       Marcine Marcine Marcine Marcine Marcine Marcine     Marcine       Marcine Marcine Marcine Marcine Marcine Marcine     Marcine       Marcine Marcine Marcine Marcine Marcine     Marcine       Marcine Marcine Marcine     Marcine       Marcine Marcine     Marcine <td>My Details</td> <td></td> <td></td> <td></td> <td></td>                                                                                                    | My Details                                                                                                    |                                                                                                    |                 |                |            |
| Pixe Name     Onion       Lank Name     Authorier       Lank Name     Authorier       Maint Address     000000000000000000000000000000000000                                                                                                    | Title                                                                                                    | Mrs                                                                                                    |                 |                |            |
| Late interes     Autoriser       Brand Address     SUCCONCONCONCONCONCONCENCE     III       Menicerschip Brander     III       Coc Details     IIIIIIIIIIIIIIIIIIIIIIIIIIIIIIIIIIII                                                                                                    | First Name                                                                                                    | Chris                                                                                                    |                 |                |            |
| Imuladerse     XXXXXXXXXXXXXXXXXXXXXXXXXXXXXXXXXXXX                                                                                                    | Last Name                                                                                                    | Authoriser                                                                                                    |                 |                |            |
| memory number<br>C C C beals<br>C C C beals<br>C C Deals<br>C C Deals<br>C Deals<br>C C Deals<br>C Deals<br>C Deals | Email Address                                                                                                    | *****                                                                                                    | n               |                |            |
| Cx Chesis       Cx Chesis       Cx Chesis       Save Dos     22 Jav 2023       Kurder Auberity     UCA<br>Check My Details<br>Type Check My Details<br>My Details Autore My Details<br>My Details Autore My Details<br>My Details<br>My Deta                                                                                                    | Membership Number                                                                                                    |                                                                                                    |                 |                |            |
| Carc Nuemer     12.015       Name Ondo     2.0 ar. 2023       Naming Authomity     MCA       Outpate Moy Details     MCA       Provineed to update Moy Details     MCA       Outpate Moy Details     MCA       Outpate Moy Details     MCA       Model cardiading yourp personal details, please do so nero     Model Moy Details       Model Cardiading yourp ColC Rumberr     Mcd/Update SocC       Model cardiading to create and/enter your ColC Rumberr of you how one:     Mcd/Update SocC       Umage Model readed up to a create and/enter account     Mcd/Update SocC       Uname Model readed up to a create and/enter account     Mcd/Update SocC       Change Email Address     Manage Model                                                                                                    | CoC Details                                                                                                    |                                                                                                    |                 |                |            |
| Issue Date     22 Jan 2023       Iskuing Authunity     UCA       What would you like to do?     Update My Details       Update My Details     Update My Details       Pour medie supdate your conclumitor dottals, please do so two:     Update My Details       Add/Update your Conclumitor     Add/Update Soc       Passe sheet and effer you Concrustor if you have and.     Add/Update Soc       Link Maccount     Link Account       Law or week place ancese and the adde to tag your own the weekeng to orease and ther account     Link Account                                                                                                    | CoC Number                                                                                                    | 132435                                                                                                    |                 |                |            |
| Intering Authentity     UCA       What would you like to do?     Update My Details       Update My Details     Update My Details       Proor need to update your personal details, please do so here.     Update My Details       Add/Update your CoC Number     Add/Update CoC       Passe check and entery our CoC Number Physic here one.     Add/Update CoC       Link my Multilas Account     Link Account       two whod needing to order another account     Link Account                                                                                                    | Issue Date                                                                                                    | 22 Jan 2023                                                                                                    |                 |                |            |
| What would you like to do?       Update My Details       "Pror react to gotter your personal distait, please do so here."       Add/Update your CoC Number       Reace decisit and enter your CoC Chamber       This wave enting Nacturalis Account       Link your Nacturalis Account       This wave enting Nacturalis accounts to be able to big your comes to submit with out entering to reacts and there account:       Link your Complement Accounts       Link Account       Change Email Address                                                                                                    |                                                                                                    |                                                                                                    |                 |                |            |
| Add/Update your CoC Number     Add/Update CoC       Please theck and enter your CoC number if you have one.     Image: Comparison of the address of the address                                                                                                    | What would you like to                                                                                                    | MCA<br>o do?                                                                                                    |                 |                |            |
| Add/Update CoC     Add/Update CoC       Link my Nautilus Account     Link my Nautilus Account       Link my Nautilus Account     Link Account       Change Email Address     Change Email                                                                                                    | ssuing Authority What would you like to Update My Details If you need to update your personal details, p                                                                                                    | MCA O do? Update My De                                                                                                    | tails )         |                |            |
| Link my Naudilus Account Link grue reading Naudilus Account to be able to log your own tee trim without needing to create another account Change Email Address Change Email                                                                                                    | What would you like to<br>Update My Details<br>If you need to update your personal details, p<br>Add/Update your CoC Number                                                                                                    | MCA<br>D dO?<br>Vease do so here.<br>Update My De                                                                                                    | tails )         |                |            |
| Link your ending Natiliha account to be all to hog your own tea<br>time without needing to create another account<br>Change Email Address Change Email                                                                                                    | Issuing Authority What would you like to Update My Details If you need to opdate your personal details, p Add/Update your CoC Number Please theck and enter your CoC number if y                                                                                                    | MCA O CO? Update My De testa do so here. Add/Update C                                                                                                  | tails >         |                |            |
| Change Email Address Change Email                                                                                                    | Availing Authority What would you like to Update My Details If you need to update your personal details, p Add/Update your CoC Number Preses check and entry your CoC number if you Link my Nautilius Account                                                                                                    | MCA<br>o do?<br>Mease do so here.<br>Update My De<br>Add/Update C                                                                                      | tails )<br>oC ) |                |            |
|                                                                                                    | Availing Authentry What would you like to Update My Details Prove need to update your personal details, p Add/Update your CoC Number Pases check and enter your CoC Number Like you reading Naturalia account Like your existing Naturalia account Is without medicing to locale solution account                                                                                                    | ICA O CO? Update My De tease do so have. Update My De to log your own see Link Account or                                                              | tails )<br>oC ) |                |            |
|                                                                                                    | Availing Authentry What would you like to Update My Details If you need to update your CoC Number Phase decks and effer your CoC Number User My Manifold Account to be also User your entry Manifold Societa and ther account to any your entry Manifold Societa and there account to any your entry Manifold Societa and there account the wethout needing to create another account Change Email Address If you need to change your email address, pin | UCA  Declor: Update My De  texas do so here. Update My De  dolog your own see Link Account  sesse do so here. Change Email                             | tails )<br>oC ) |                |            |
| Change Password If you need to change your password, please do to here. Change Password >                                                                                                    | A saving Authentry  What would you like to  Ugdate My Details  Prove need to update your CoC Number  Add/Update your CoC Number  Add/Update your CoC Number  Change existing Natilia account to is add  rese withing reading to create software account  Change Enail Address  Pros need to change your enail address, ple  Change Enail Address  Pros need to change your password, please                                                              | UCA Update My De<br>tease do so here. Update My De<br>Add/Update C<br>to log your oon see Link Account<br>asse do so here. Change Fassa<br>do so here. | oc )            |                |            |

| Link my N       | autilus Account                                                          |
|-----------------|--------------------------------------------------------------------------|
| Please enter yo | ur Nautilus membership number and password to create your member account |
| Membership N    | umber                                                                    |
|                 |                                                                          |
| Password        |                                                                          |
|                 |                                                                          |
|                 |                                                                          |
| Link Accou      | nt >                                                                     |

Your authoriser and member accounts are completely separate, but you will be able to switch between them using the icon at the top of the page:

## Member view:

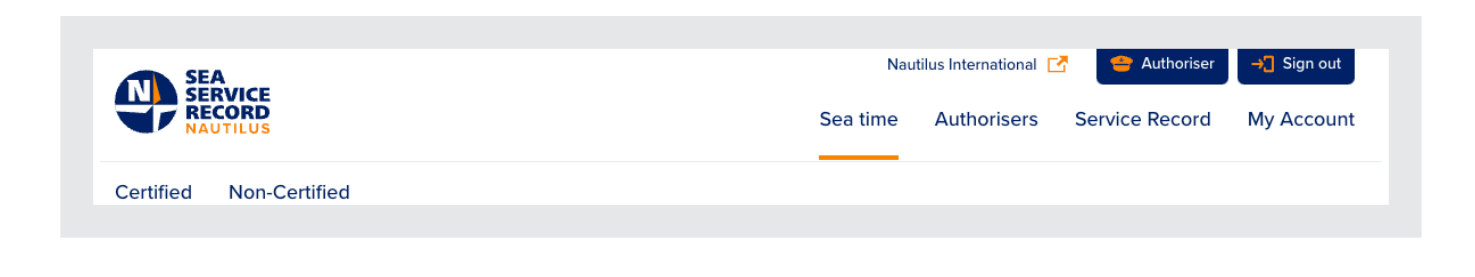

## Authoriser view:

| CEDVICE                |         |          | Nautilus International | My Se    | ea Service Record | → Sign out |
|------------------------|---------|----------|------------------------|----------|-------------------|------------|
| RECORD                 |         |          |                        | Sea time | Documents         | My Account |
| Awaiting Approval 3 Re | ejected | Approved |                        |          |                   |            |

## Forgotten password

If you have forgotten your password, **click** on the Forgot Password link on the login page under the Username and Password boxes:

| > |
|---|
|   |

You will then be prompted to enter the email address you used to register:

| SERVICE<br>RECORD<br>NAUTILUS                                                                                                    |                                                                                                    |
|----------------------------------------------------------------------------------------------------|----------------------------------------------------------------------------------------------------|
|                                                                                                    |                                                                                                    |
| Forgot password                                                                                                    |                                                                                                    |
| If you have forgotten your password, please enter<br>your registered email address and we will send you<br>an email to reset your password. | Sea Service Record                                                                                                    |
| Email address                                                                                                    | If you are not a Nautilus member, you will firstly need to sign up to<br>use this service by visiting our website <u>website</u> . If this is your first<br>time using the SSR you will need to register and follow the<br>registration instructions. |
| Submit >                                                                                                    |                                                                                                    |
|                                                                                                    |                                                                                                    |
|                                                                                                    |                                                                                                    |

Submitting this form will send an email to your address which will contain a link to allow you to reset your password.